## JUMO cTRON 16/08/04

Kompaktregler mit Timer und Rampenfunktion

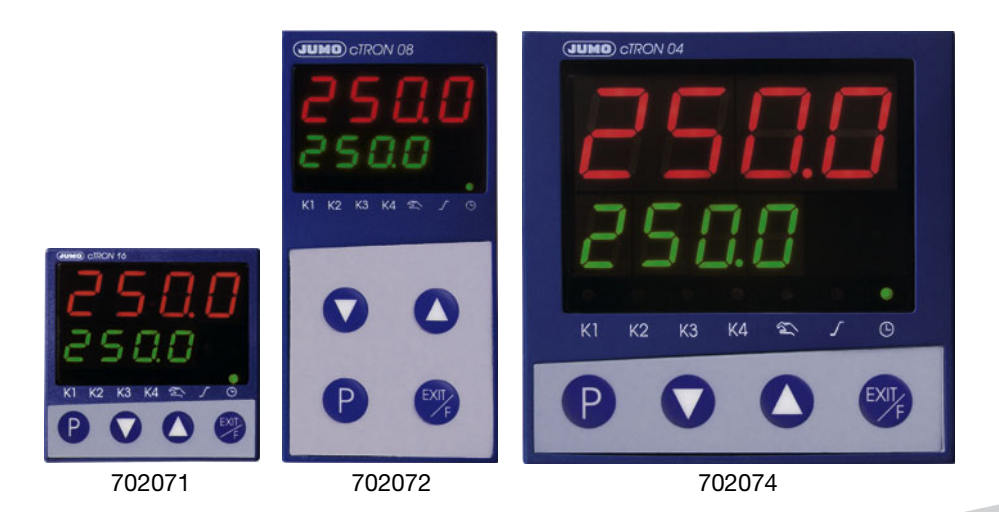

## **B 70.2070.0** Betriebsanleitung

05.08/00492534

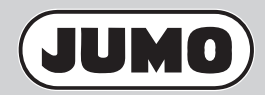

## Inhalt

| 1   | Einleitung                             | 5  |
|-----|----------------------------------------|----|
| 1.1 | Vorwort                                | 5  |
| 1.2 | Typenerklärung                         | 7  |
| 1.3 | Lieferumfang                           | 8  |
| 1.4 | Zubehör                                | 8  |
| 2   | Montage                                | 9  |
| 2.1 | Montageort und klimatische Bedingungen | 9  |
| 2.2 | Abmessungen                            | 9  |
| 2.3 | Einbau                                 | 13 |
| 3   | Elektrischer Anschluss                 | 15 |
| 3.1 | Installationshinweise                  | 15 |
| 3.2 | Galvanische Trennung                   | 16 |
| 3.3 | Anschlussplan 702071                   | 17 |
| 3.4 | Anschlussplan 702072 und 702074        | 18 |
| 4   | Bedienung                              | 19 |
| 4.1 | Anzeige- und Bedienelemente            | 19 |
| 4.2 | Ebenenkonzept                          | 20 |
| 4.3 | Anwenderebene konfigurieren            | 21 |
| 4.4 | Ebenenverriegelung                     | 22 |
| 4.5 | Eingaben und Bedienerführung           | 23 |
| 4.6 | Regler                                 | 25 |
| 4.7 | Anzeige der Software-Version           | 26 |
| 5   | Bedienerebene                          | 27 |
| 6   | Parameterebene                         | 29 |
|     |                                        |    |

## Inhalt

| 7   | Konfigurationsebene             | 31 |
|-----|---------------------------------|----|
| 7.1 | Analogeingang                   |    |
| 7.2 | Regler                          |    |
| 7.3 | Rampenfunktion                  |    |
| 7.4 | Limitkomparatoren               |    |
| 7.5 | Timer                           |    |
| 7.6 | Ausgänge                        |    |
| 7.7 | Binärfunktionen                 |    |
| 7.8 | Anzeige/Bedienung/Servicezähler |    |
| 7.9 | Schnittstelle                   | 57 |
| 8   | Anhang                          | 59 |
| 8.1 | Technische Daten                | 59 |
| 8.2 | Alarm- und Fehlermeldungen      | 64 |
| 8.3 | Selbstoptimierung               | 65 |

## 1.1 Vorwort

Lesen Sie diese Anleitung, bevor Sie das Gerät in Betrieb nehmen. Bewahren Sie die Anleitung an einem für alle Benutzer jederzeit zugänglichen Platz auf. Auch Ihre Anregungen können helfen, diese Anleitung zu verbessern.

Alle erforderlichen Einstellungen sind in der vorliegenden Anleitung beschrieben. Durch Manipulationen, die nicht in der Anleitung beschrieben oder ausdrücklich verboten sind, gefährden Sie Ihren Anspruch auf Gewährleistung. Bitte setzen Sie sich bei Problemen mit der nächsten Niederlassung oder dem Stammhaus in Verbindung.

Diese Anleitung ist gültig ab der **Geräte-Software-Version 223.01.01** ⇒ Kapitel 4.7 "Anzeige der Software-Version"

### Warnende Zeichen

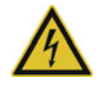

#### **GEFAHR!**

Dieses Zeichen weist darauf hin, dass ein **Personenschaden oder der Tod durch Stromschlag** eintritt/eintreten kann, wenn die entsprechenden Vorsichtsmaßnahmen nicht getroffen werden.

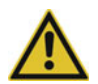

### **VORSICHT!**

Dieses Zeichen in Verbindung mit dem Signalwort weist darauf hin, dass ein **Sachschaden oder ein Datenverlust** auftritt, wenn die entsprechenden Vorsichtsmaßnahmen nicht getroffen werden.

## 1 Einleitung

#### **Hinweisende Zeichen**

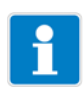

#### **HINWEIS!**

Dieses Zeichen weist auf eine **wichtige Information** über das Produkt oder dessen Handhabung oder Zusatznutzen hin.

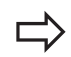

#### **VERWEIS!**

Dieses Zeichen weist auf **weitere Informationen** in anderen Abschnitten, Kapiteln oder anderen Anleitungen hin.

### 1.2 Typenerklärung

#### Grundtyp

| 702071 | <b>Typ 702071</b> (Nennmaß 48mm x 48mm)<br>1 Analogeingang, 1 Binäreingang (alternativ zum Logikausgang,<br>konfigurierbar) |
|--------|----------------------------------------------------------------------------------------------------|
| 702072 | <b>Typ 702072</b> (Nennmaß 48mm x 96mm)                                                                                     |
|        | 1 Analogeingang, 1 Binäreingang                                                                                             |
| 702074 | <b>Typ 702074</b> (Nennmaß 96mm x 96mm)                                                                                     |
|        | 1 Analogeingang, 1 Binäreingang                                                                                             |

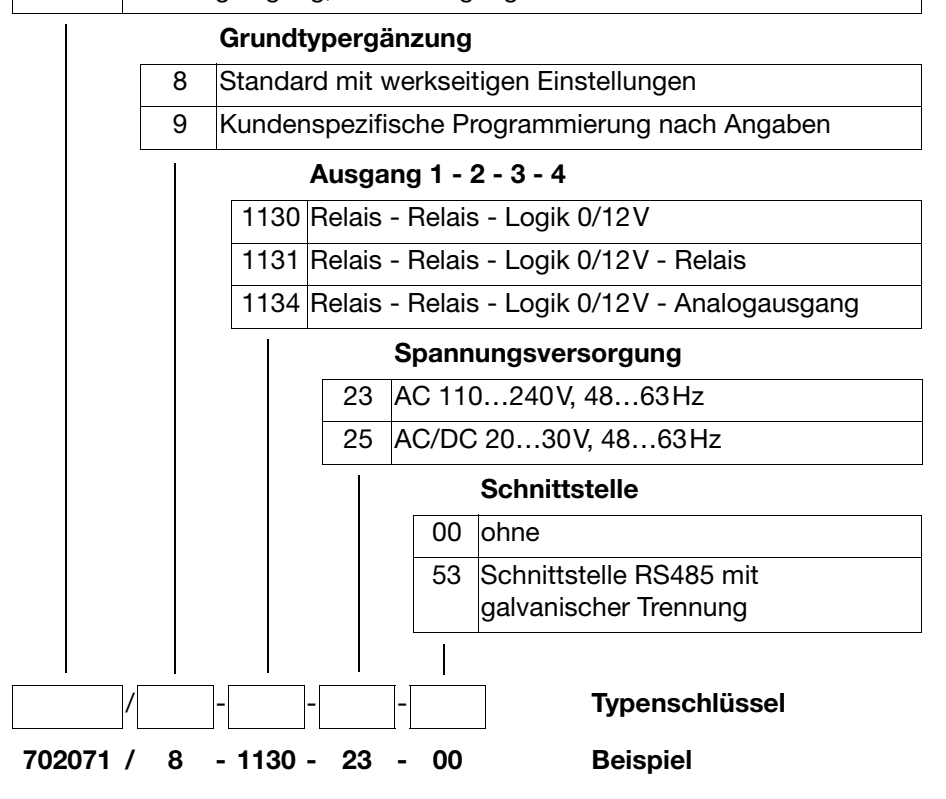

# 1 Einleitung

### 1.3 Lieferumfang

- Regler (inkl. Dichtung und Befestigungselemente)
- Betriebsanleitung B70.2070.0 im Format DIN A6

### 1.4 Zubehör

### Mini-CD

Mini-CD mit Demo-Setup-Programm und PDF-Dokumenten (Betriebsanleitung und weitere Dokumentation); Verkaufs-Artikel-Nr.: 70/00509007

### **PC-Interface**

PC-Interface mit TTL/RS232-Umsetzer und Adapter (Buchse) für Setup-Programm; Verkaufs-Artikel-Nr.: 70/00350260

### **USB-Interface**

PC-Interface mit USB/TTL-Umsetzer, Adapter (Buchse) und Adapter (Stifte); Verkaufs-Artikel-Nr.: 70/00456352

### Setup-Programm

PC-Programm zur Konfiguration des Gerätes; Verkaufs-Artikel-Nr.: 70/00506060

Hardware-Voraussetzungen:

- PC Pentium 100 oder kompatibel
- 128 MB RAM, 30 MB freier Festplattenspeicher
- CD-ROM Laufwerk
- freie serielle oder USB-Schnittstelle

Software-Voraussetzungen:

Microsoft<sup>1</sup> Windows 98/NT4.0/ME/2000/XP

<sup>&</sup>lt;sup>1</sup> Microsoft ist eingetragenes Warenzeichen der Microsoft Corporation

### 2.1 Montageort und klimatische Bedingungen

Die klimatischen Bedingungen am Montageort müssen den in den technischen Daten aufgeführten Voraussetzungen entsprechen.

⇒ Kapitel 8.1 "Technische Daten"

Das Gerät ist nicht für die Installation in explosionsgefährdeten Bereichen geeignet.

### Reinigung der Gerätefront

Die Gerätefront kann mit warmem oder heißem Wasser gereinigt werden (evtl. unter Zusatz von schwach saurem, neutralem oder schwach alkalischem Reinigungsmittel). Sie ist nur bedingt beständig gegen organische Lösungsmittel (z. B. Spiritus, Waschbenzin u. ä.). Keine Scheuermittel oder Hochdruckreiniger verwenden.

### 2.2 Abmessungen

#### Dicht-an-dicht-Montage

| Mindestabstände der Schalttafelausschnitte |            |          |  |  |
|--------------------------------------------|------------|----------|--|--|
| Тур                                        | horizontal | vertikal |  |  |
| ohne Setup-Stecker:                        |            |          |  |  |
| 702071 (48mm x 48mm) > 8mm > 8mm           |            |          |  |  |
| 702072 (48mm x 96mm)                       | > 10mm     | > 10mm   |  |  |
| 702074 (96mm x 96mm)                       | > 10mm     | > 10mm   |  |  |
| mit Setup-Stecker:                         |            |          |  |  |
| 702071 (48mm x 48mm)                       | > 8 mm     | > 65mm   |  |  |
| 702072 (48mm x 96mm)                       | > 10mm     |          |  |  |
| 702074 (96mm x 96mm) > 10mm > 10mm         |            |          |  |  |

### Legende zu den folgenden Abbildungen

| (1) | Anschluss für PC-Inter-<br>face-Adapter (Setup-<br>Stecker) | (2) | Schalttafelausschnitt |
|-----|-------------------------------------------------------------|-----|-----------------------|
|     |                                                             |     |                       |

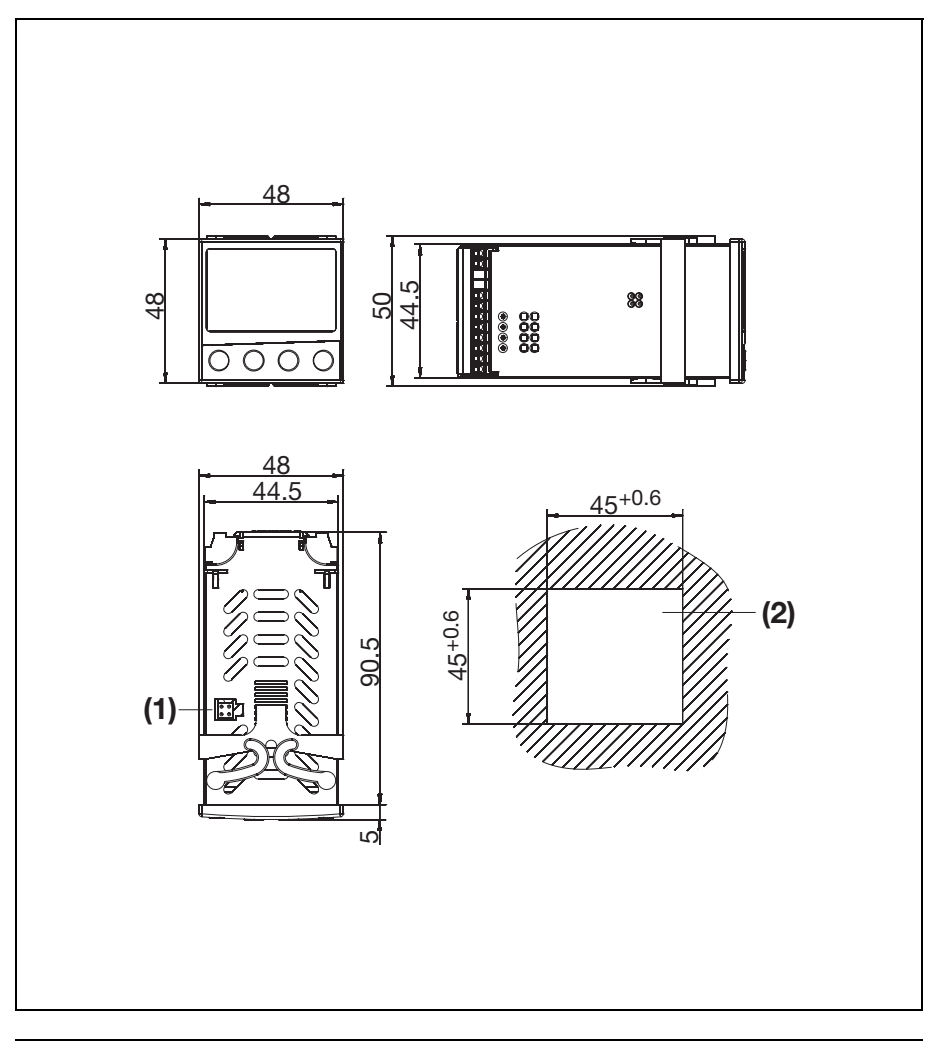

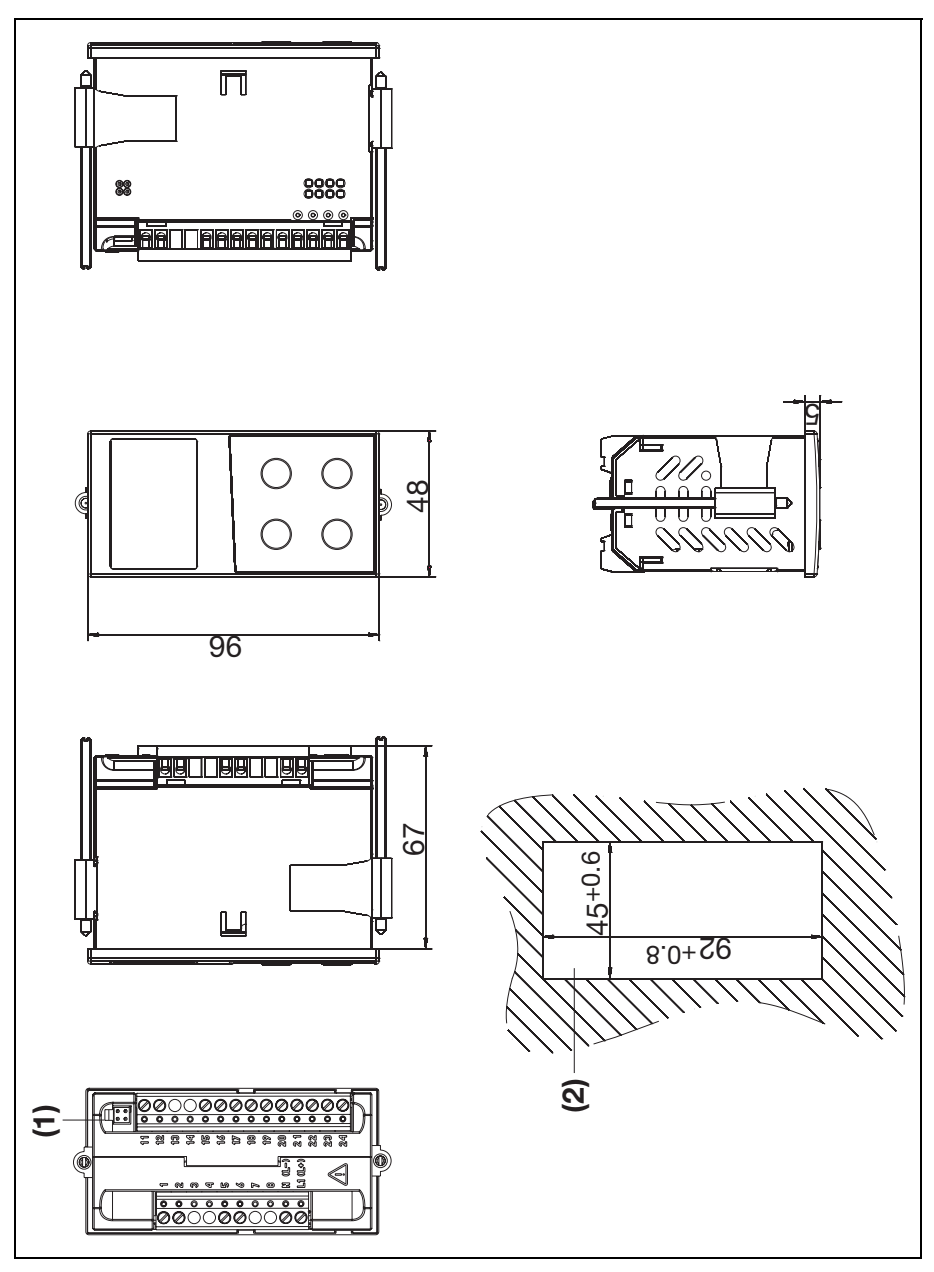

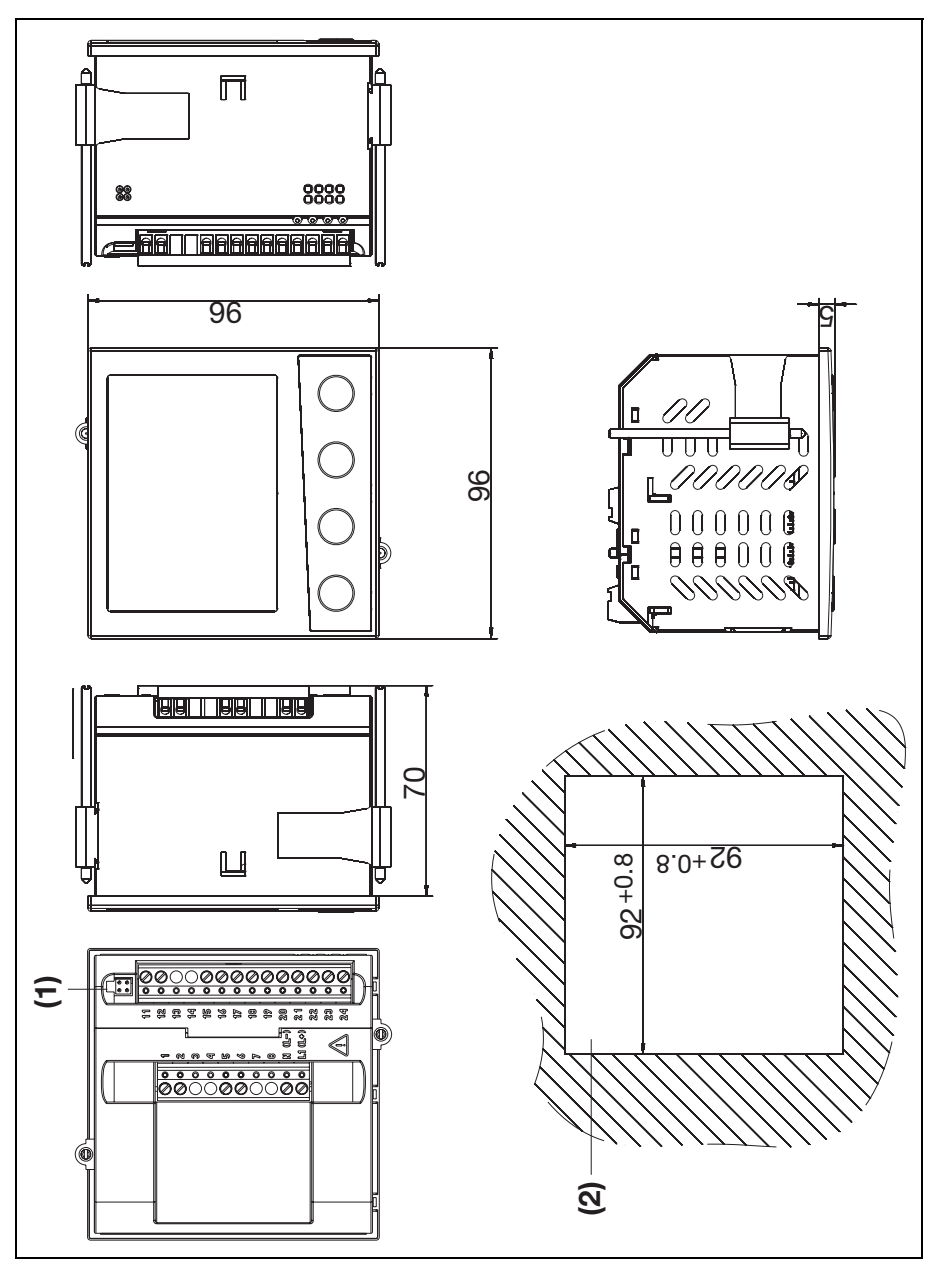

### 2.3 Einbau

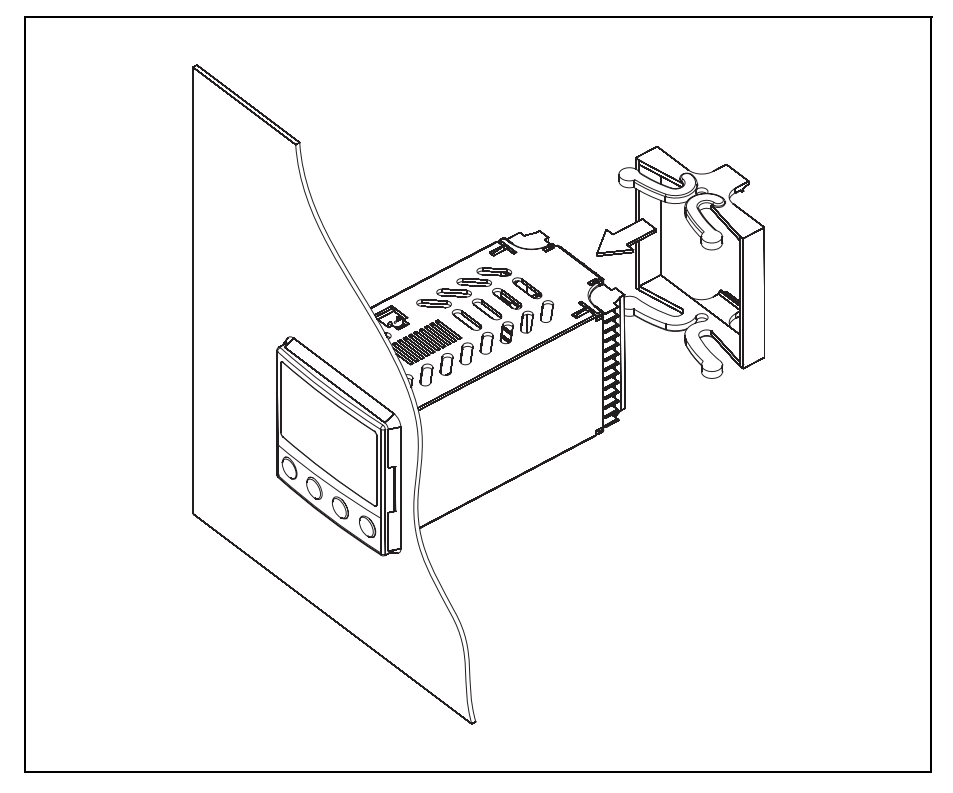

- 1. Mitgelieferte Dichtung auf Gerätekorpus aufsetzen.
- 2. Das Gerät von vorn in den Schalttafelausschnitt einsetzen.
- Von der Schalttafelrückseite her den Befestigungsrahmen auf den Gerätekorpus schieben und mit den Federn gegen die Schalttafelrückseite drücken, bis die Rastnasen in die dafür vorgesehenen Nuten einrasten und eine ausreichende Befestigung gegeben ist.

### Typ 702072 und 702074

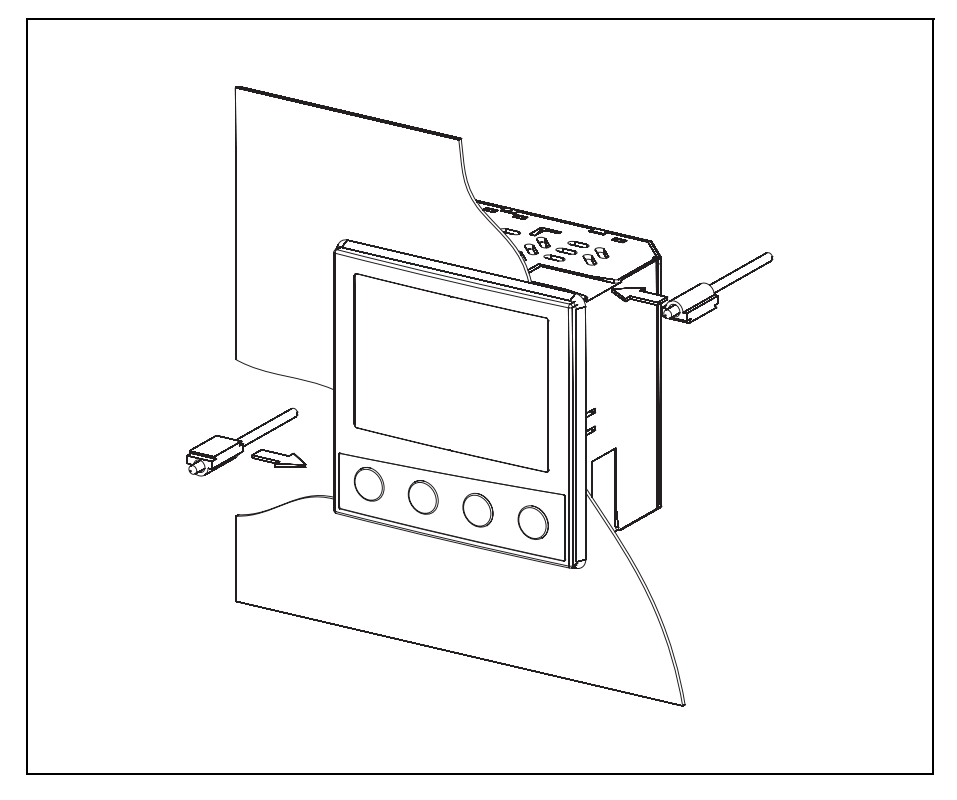

- 1. Mitgelieferte Dichtung auf Gerätekorpus aufsetzen.
- 2. Das Gerät von vorn in den Schalttafelausschnitt einsetzen.
- 3. Von der Schalttafelrückseite her die Befestigungselemente in die seitlichen Führungen einschieben. Dabei müssen die flachen Seiten der Befestigungselemente am Gehäuse anliegen.
- 4. Die Befestigungselemente gegen die Schalttafelrückseite setzen und mit einem Schraubendreher gleichmäßig festspannen.

### 3.1 Installationshinweise

- Bei der Wahl des Leitungsmaterials, bei der Installation und beim elektrischen Anschluss des Gerätes sind die Vorschriften der VDE 0100 "Bestimmungen über das Errichten von Starkstromanlagen mit Nennspannungen unter 1000 V" bzw. die jeweiligen Landesvorschriften zu beachten.
- Der elektrische Anschluss darf nur von Fachpersonal durchgeführt werden.
- Das Gerät 2-polig vom Netz trennen, wenn bei Arbeiten spannungsführende Teile berührt werden können.
- Der Lastkreis muss auf den maximalen Relaisstrom abgesichert sein, um im Fall eines dortigen Kurzschlusses ein Verschweißen der Ausgangsrelais zu verhindern.
- Die Elektromagnetische Verträglichkeit entspricht den in den technischen Daten aufgeführten Normen und Vorschriften.
- ⇒ Kapitel 8.1 "Technische Daten"
- Die Eingangs-, Ausgangs- und Versorgungsleitungen sollten räumlich voneinander getrennt und nicht parallel zueinander verlegt werden.
- Fühler- und Schnittstellenleitungen sollten verdrillt und abgeschirmt ausgeführt werden. Möglichst nicht in der Nähe stromdurchflossener Bauteile oder Leitungen führen. Schirmung einseitig erden.
- An die Netzklemmen des Gerätes keine weiteren Verbraucher anschließen.

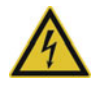

### **GEFAHR!**

Gefährliche elektrische Spannung.

Personenschaden oder Tod durch Stromschlag möglich. Der elektrische Anschluss darf nur von Fachpersonal vorgenommen werden.

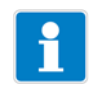

### **HINWEIS!**

Geräteausführung anhand des Typenschlüssels identifizieren.

### Montagehinweis für Leiterquerschnitte

| Ader                          | Тур | 702071               | 702072<br>702074      |
|-------------------------------|-----|----------------------|-----------------------|
| eindrähtig                    |     | ≤ 1,3mm <sup>2</sup> | ≤2,5mm <sup>2</sup>   |
| feindrähtig, mit Aderendhülse |     | ≤ 1,0mm <sup>2</sup> | ≤ 1,5 mm <sup>2</sup> |

Die Klemmleisten (Schraubklemmen) sind steckbar.

### 3.2 Galvanische Trennung

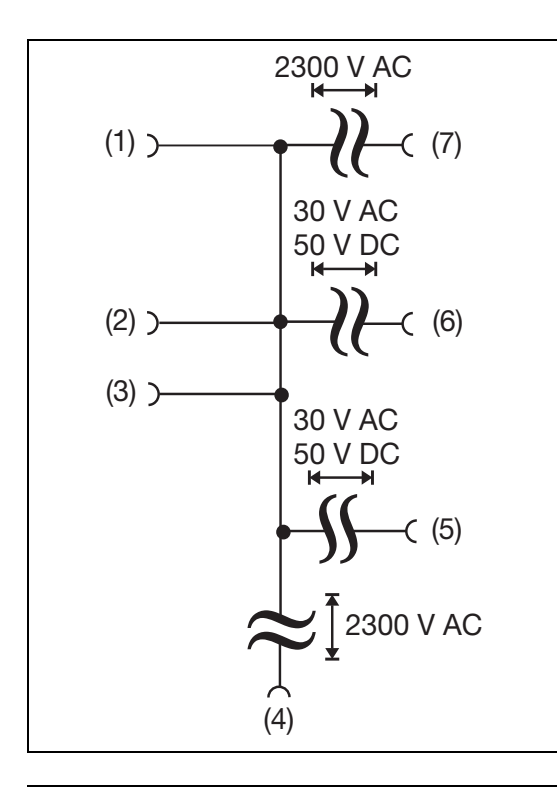

- (1) Analogeingang
- (2) Binäreingang/ Ausgang K3 (Logik)
- (3) Setup-Schnittstelle
- (4) Spannungsversorgung
- (5) RS485-Schnittstelle
- (6) Analogausgang
- (7) Ausgang K1, K2 und K4 (Relais)

3.3 Anschlussplan 702071

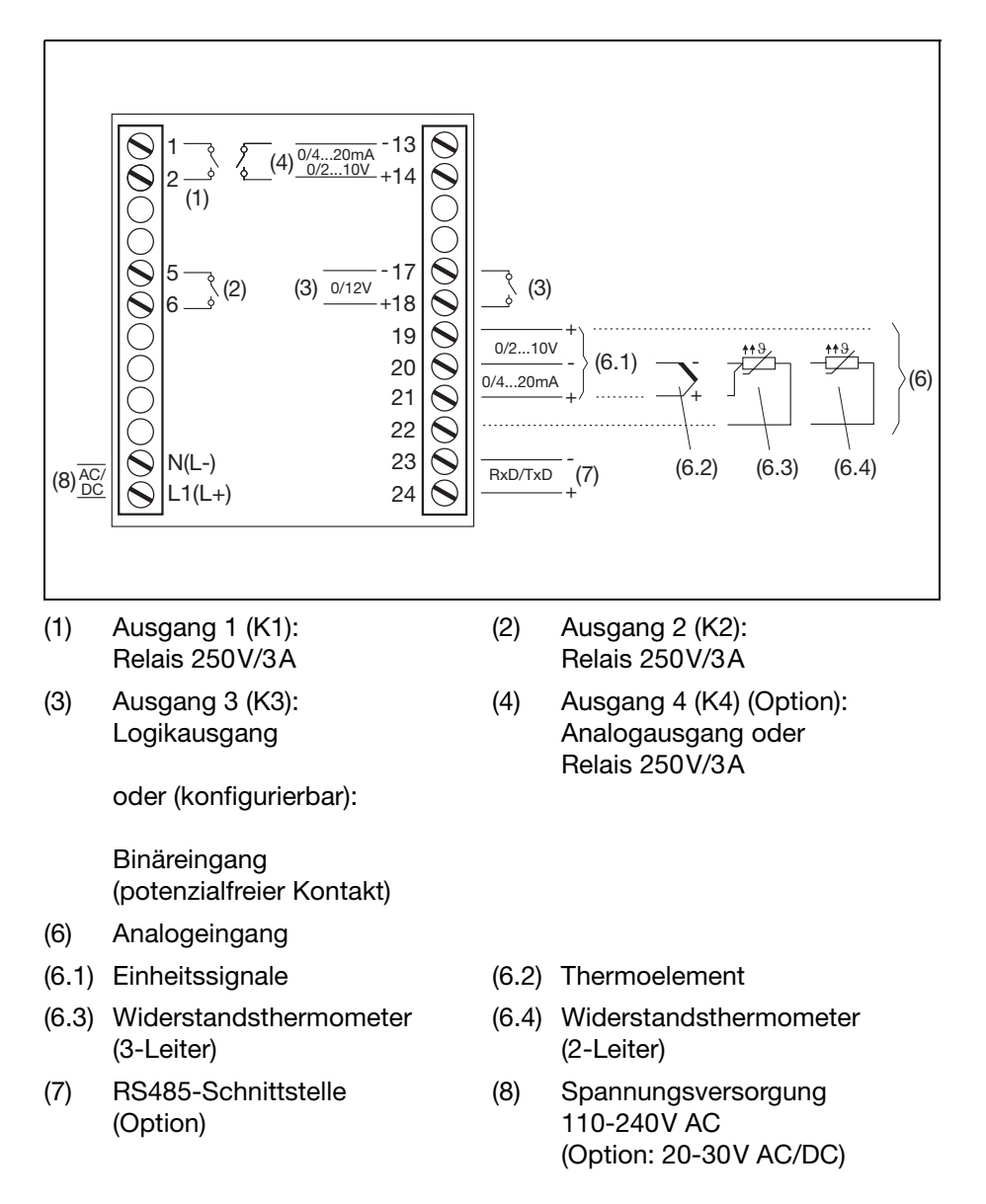

## **3 Elektrischer Anschluss**

### 3.4 Anschlussplan 702072 und 702074

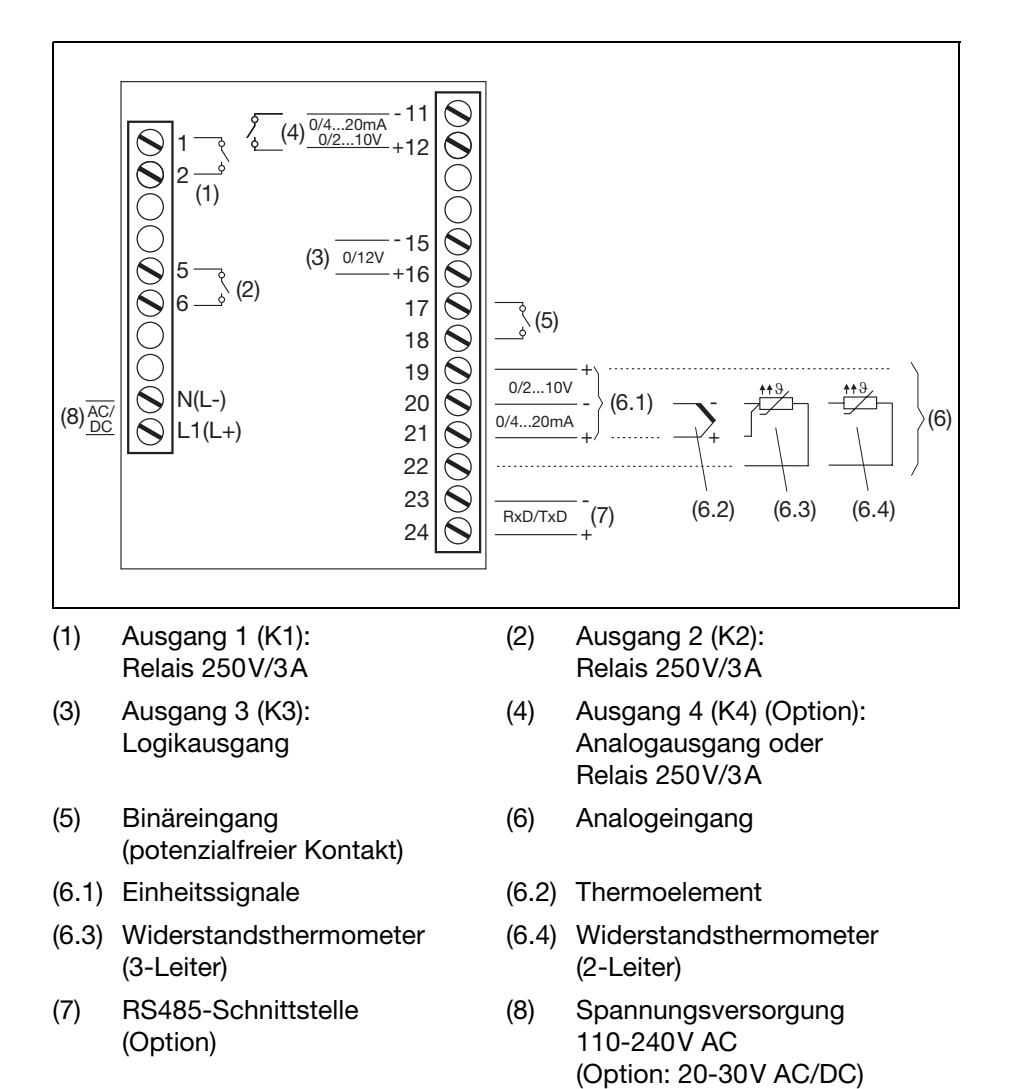

### 4.1 Anzeige- und Bedienelemente

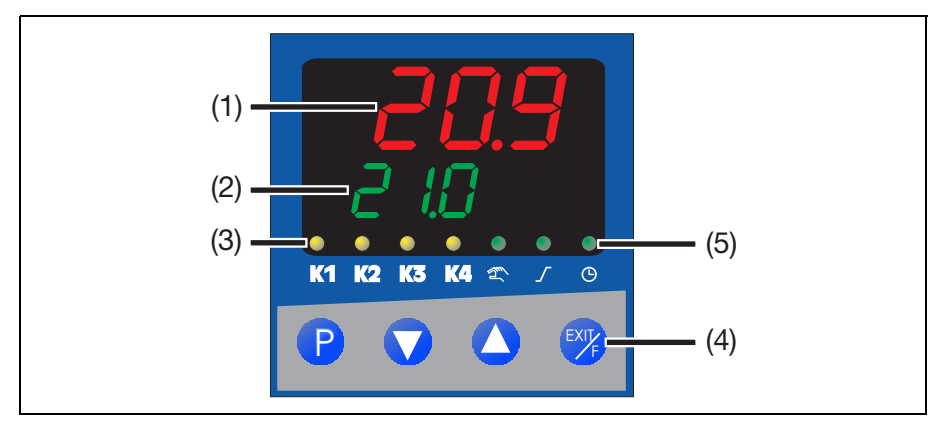

- Rote 7-Segment-Anzeige (werkseitig: Istwert); vierstellig, konfigurierbare Kommastelle (automatische Anpassung bei Überschreiten der Anzeigekapazität)
- (2) Grüne 7-Segment-Anzeige (werkseitig: Sollwert); vierstellig, konfigurierbare Kommastelle, dient auch zur Bedienerführung (Anzeige von Parameter- und Ebenensymbolen)
- (3) Signalisierung gelbe LED
   Schaltstellungen der Binärausgänge 1...4
   (Anzeige leuchtet = ein)
- (4) Tasten

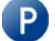

Programmieren, eine Ebene tiefer

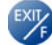

Ebene verlassen / Funktionstaste ⇒Kapitel 7.8 "Anzeige/Bedienung/Servicezähler"

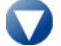

Wert verkleinern / vorheriger Parameter

Wert vergrößern / nächster Parameter

### (5) Signalisierung grüne LED

- Handbetrieb aktiv
- Rampenfunktion aktiv
- Timer aktiv

## 4 Bedienung

### 4.2 Ebenenkonzept

Die Parameter zur Einstellung des Gerätes sind in verschiedenen Ebenen organisiert.

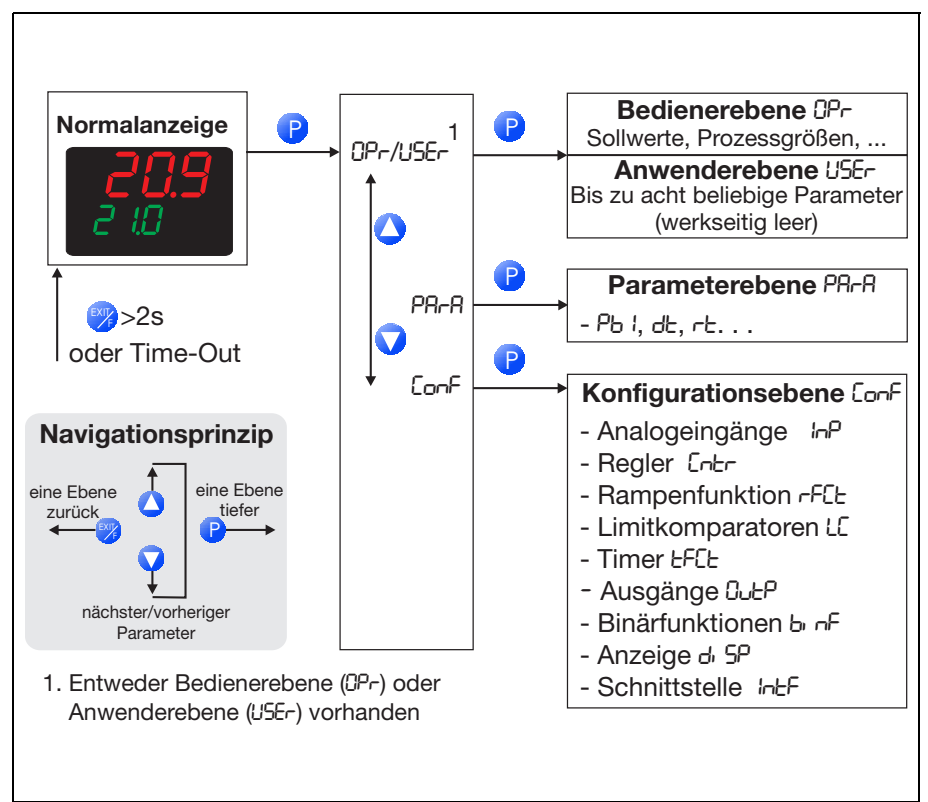

- ➡ Kapitel 5 "Bedienerebene"
- ⇒ Kapitel 6 "Parameterebene"
- ➡ Kapitel 7 "Konfigurationsebene"

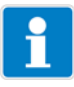

#### HINWEIS!

Wird 180s keine Taste betätigt, kehrt das Gerät zurück in die Normalanzeige (Werkseinstellung)! Die Einstellung kann im Setup-Programm geändert werden (Anzeige/Bedienung/Servicezähler -> Bedienung -> Timeout).

### 4.3 Anwenderebene konfigurieren

Im Setup-Programm können bis zu acht beliebige Parameter für die Anwenderebene ausgewählt werden.

Der Anwender kann für jeden Parameter einen Namen vergeben, der am Gerät angezeigt wird. Erlaubt sind vier Zeichen, die mit einer Sieben-Segment-Anzeige darstellbar sind. Wird kein Name vergeben, erscheint am Gerät der werkseitig verwendete Name.

| Anzeige   Bed | lienung Anwenderebene Servicezähler |   |        |
|---------------|-------------------------------------|---|--------|
| Parameter:    | Wert :                              |   | Name : |
| 1             | Servicezeit                         | • | 00     |
| 2             | Serviceintervall                    | • | oCAL   |
| 3             | Abgeschaltet                        | • |        |
| 4             | Abgeschaltet                        | • |        |
| 5             | Abgeschaltet                        | • |        |
| 6             | Abgeschaltet                        | • |        |
| 7             | Abgeschaltet                        | • |        |
| 8             | Abgeschaltet                        | • |        |
|               |                                     |   |        |
|               |                                     |   |        |

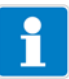

#### **HINWEIS!**

Die hier ausgewählten Parameter werden in der Anwenderebene (USEr) dargestellt. Die Bedienerebene (UPr) ist dann nicht mehr sichtbar.

Werden Parameter aus der Bedienerebene benötigt, müssen diese ebenfalls hier ausgewählt werden.

## 4 Bedienung

### 4.4 Ebenenverriegelung

Der Zugang zu den einzelnen Ebenen kann verriegelt werden.

| Code | Bediener-,<br>Anwenderebene | Parameterebene | Konfigurations-<br>ebene |
|------|-----------------------------|----------------|--------------------------|
| 0    | frei                        | frei           | frei                     |
| 1    | frei                        | frei           | verriegelt               |
| 2    | frei                        | verriegelt     | verriegelt               |
| 3    | verriegelt                  | verriegelt     | verriegelt               |

- 1. Zur Code-Eingabe mit  $\mathbf{P}$  und  $\mathbf{\nabla}$  (gleichzeitig > 5s)
- 2. Code ändern mit (P) (Anzeige blinkt!)
- 3. Code eingeben mit 🛆 und 🟹 (werksseitig sind alle Ebenen frei)
- Zurück zur Normalanzeige mit oder nach 180s automatisch

Eine Verriegelung der Parameter- und der Konfigurationsebene ist auch über Binärfunktion möglich.

⇒ Kapitel 7.7 "Binärfunktionen"

### 4.5 Eingaben und Bedienerführung

#### Werte eingeben

Bei Eingaben innerhalb der Ebenen wird auf der unteren Anzeige das Symbol für den Parameter angezeigt.

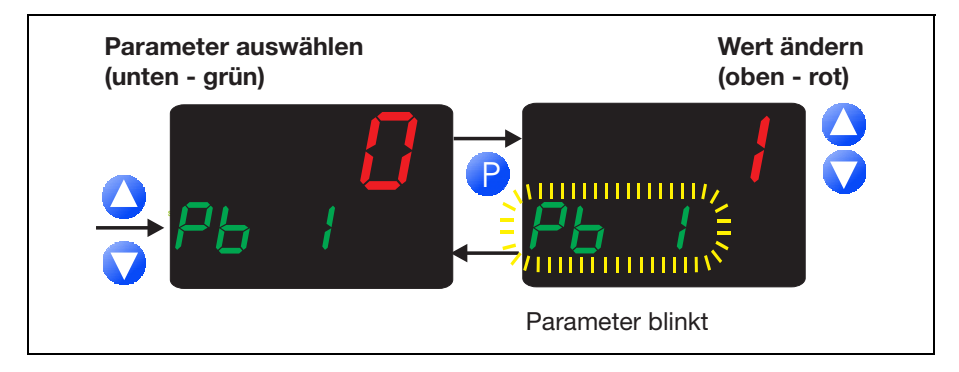

- 1. Parameter auswählen mit 🔼 oder 🥎
- In den Eingabemodus wechseln mit (untere Anzeige blinkt)
- Wert verändern mit und Die Änderung erfolgt dynamisch mit der Dauer des Tastendrucks.
- 4. Übernahme der Einstellung mit **P** oder nach 2s automatisch

oder Abbruch der Eingabe mit 🥎 Der Wert wird nicht übernommen.

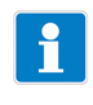

#### HINWEIS!

Wird die Funktionstaste 🥎 > 2s gedrückt, kehrt das Gerät zurück in die Normalanzeige.

## 4 Bedienung

### Zeiten eingeben

Zur Darstellung von Zeiten wird in der Mitte und rechts ein Dezimalpunkt eingeblendet.

Die Zeiteinheit ist konfigurierbar.

⇒ Kapitel 7.5 "Timer"

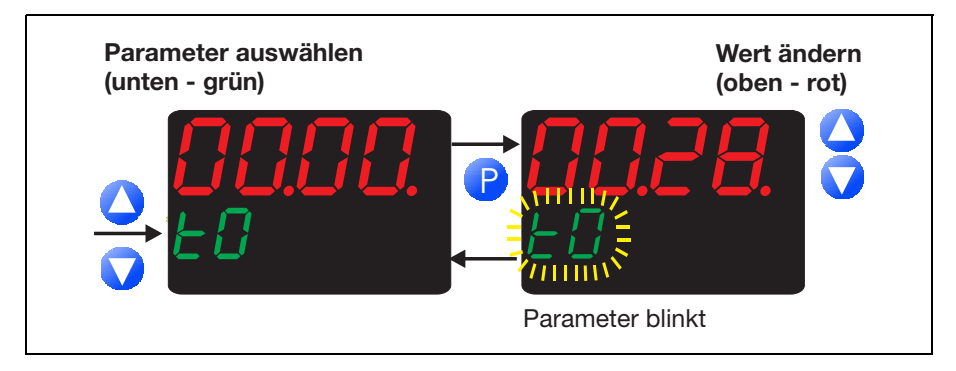

- 1. Parameter auswählen mit 🛆 oder 🥎
- In den Eingabemodus wechseln mit (untere Anzeige blinkt!)
- Wert verändern mit und Die Änderung erfolgt dynamisch mit der Dauer des Tastendrucks.
- Übernahme der Einstellung mit oder nach 2s automatisch

oder Abbruch der Eingabe mit 🥎 Der Wert wird nicht übernommen.

### 4.6 Regler

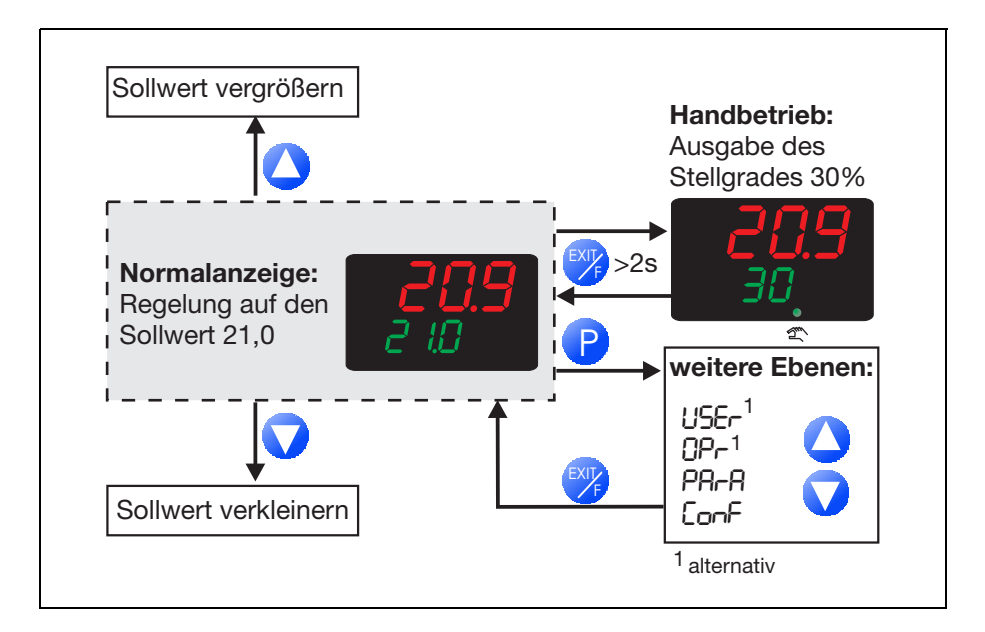

### Normalanzeige

In der Normalanzeige regelt der Regler auf den eingestellten Sollwert.

### Sollwert ändern

Aus der Normalanzeige:

Ändern des aktuellen Sollwertes mit und (Wert wird automatisch übernommen)

Je länger die Taste gedrückt wird, desto schneller verändert sich der Sollwert.

## 4 Bedienung

### In den Handbetrieb wechseln

Im Handbetrieb kann der Stellgrad des Reglers manuell verändert werden.

- In den Handbetrieb wechseln mit Funktionstaste (> 2s) (werkseitige Einstellung)
  - In der unteren Anzeige wird der Stellgrad in Prozent angezeigt. Weiterhin leuchtet die LED "Handbetrieb aktiv".
- Ändern des Stellgrades mit v und 
   Bei einem Dreipunktschrittregler wird das Stellglied mit den Tasten auf- bzw. zugefahren.

Die verschieden Ebenen sind aus dem Handbetrieb erreichbar.

Über das Setup-Programm kann die Stellgradvorgabe beim Umschalten konfiguriert werden. Außerdem lässt sich der Handbetrieb verriegeln.

⇒ Kapitel 7.2 "Regler"

Bei Messbereichsüber/-unterschreitung und Fühlerbruch wechselt der Regler automatisch in den Handbetrieb.

### Handbetrieb beenden

Beenden des Handbetriebs mit Funktionstaste 🥎 (> 2s)

### Bedienung über Binärfunktionen

Weitere Bedienungsmöglichkeiten für den Festwertregler sind über Binärfunktionen realisierbar.

⇒ Kapitel 7.7 "Binärfunktionen"

### 4.7 Anzeige der Software-Version

Zur Anzeige der Software-Version müssen die Tasten **P** und **O** gleichzeitig gedrückt werden.

Die Anzeige erfolgt vierstellig.

Beispiel: Anzeige "01.01" bei Software-Version "xxx.01.01"

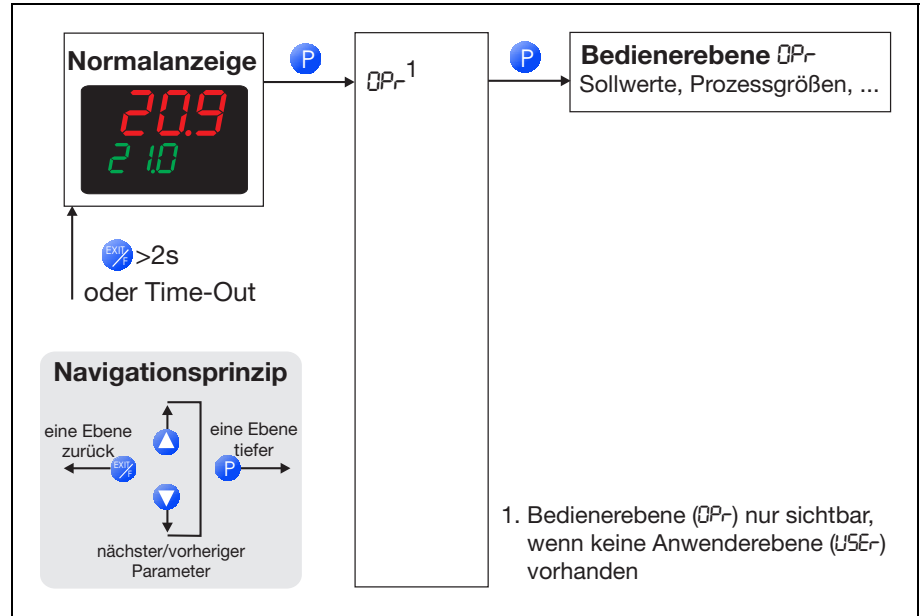

Der Zugang kann verriegelt werden.

⇒ Kapitel 4.4 "Ebenenverriegelung"

## 5 Bedienerebene

#### Parameter

Je nach Konfiguration werden folgende Werte angezeigt.

| Symbol | Bedeutung                                                   |
|--------|-------------------------------------------------------------|
| SP ł   | Sollwert 1 (editierbar)                                     |
| SP 2   | Sollwert 2 (editierbar) nur bei Sollwertumschaltung         |
|        | ⇒ Kapitel 7.7 "Binärfunktionen"                             |
| SPr    | Rampensollwert (nur wenn konfiguriert)                      |
|        | ⇒ Kapitel 7.3 "Rampenfunktion"                              |
| InP I  | Messwert von Analogeingang 1                                |
| Ч      | Stellgrad                                                   |
| E 1    | Timer-Zeit (nur wenn konfiguriert und Timer nicht läuft)    |
|        | ⇒ Kapitel 7.5 "Timer"                                       |
| ٤L     | Timer-Laufzeit (nur wenn Timer läuft)                       |
|        | ⇒ Kapitel 7.5 "Timer"                                       |
| ይተ     | Timer-Restlaufzeit (nur wenn Timer läuft)                   |
|        | ⇒ Kapitel 7.5 "Timer"                                       |
| 00     | Stand des Servicezählers (nur wenn Servicezähler läuft bzw. |
|        | solange ein erreichter Grenzwert nicht zurückgesetzt wurde) |
|        | ⇒ Kapitel 7.8 "Anzeige/Bedienung/Servicezähler"             |

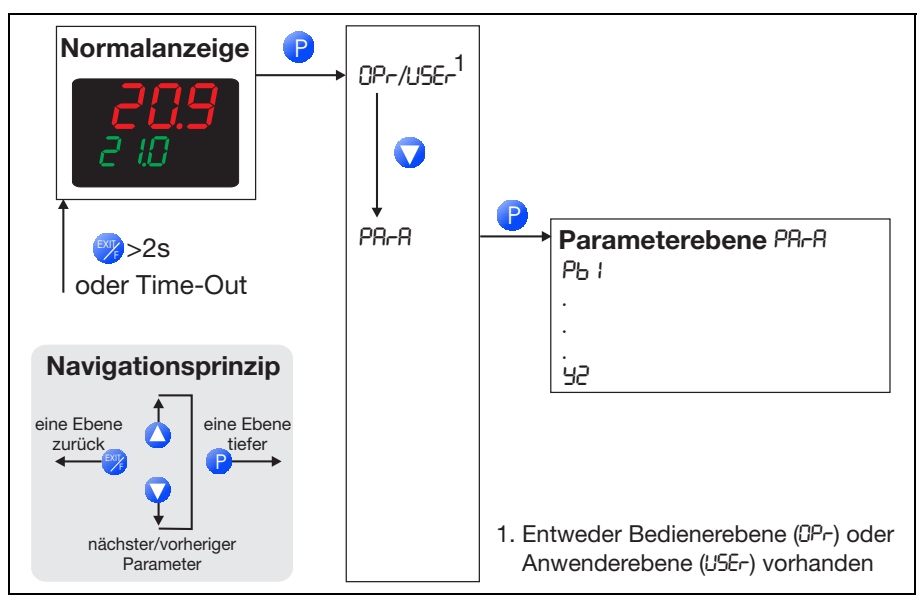

Der Zugang kann verriegelt werden.

⇒ Kapitel 4.4 "Ebenenverriegelung"

| Parameter          | Symbol    | Werte-<br>bereich     | Beschreibung                                                                                                    |
|--------------------|-----------|-----------------------|----------------------------------------------------------------------------------------------------|
| Proportional       | РЬ 1      | <b>0</b> 9999         | Größe des proportionalen Bereiches                                                                                               |
| bereich            | P62       | <b>0</b> 99999        | Die Verstärkung des Reglers wird<br>mit größerem Proportionalbereich                                                             |
| Proportional       |           |                       | kleiner.                                                                                                    |
| band               | 1)        |                       | Bei Pb1,2=0 ist die Reglerstruktur<br>nicht wirksam (Limitkomparator-Ver-<br>halten)! Beim stetigen Regler muss<br>Pb1,2>0 sein. |
| Vorhaltezeit       | dŁ        | 0 <b>80</b><br>9999s  | Beeinflusst den differentiellen Anteil des Reglerausgangssignals                                                                 |
| Derivative<br>time |           |                       | Die Wirkung des D-Anteils wird mit größerer Vorhaltezeit stärker.                                                                |
| Nachstellzeit      | ۲Ł        | 0 <b>350</b><br>9999s | Beeinflusst den integralen Anteil des<br>Reglerausgangssignales                                                                  |
| Reset time         |           |                       | Die Wirkung des I-Anteils wird mit<br>größerer Nachstellzeit schwächer.                                                          |
|                    | 1) Nur be | ei Dreipunktr         | egler (Reglerausgang 2)                                                                                                    |

## 6 Parameterebene

| Schalt-<br>perioden-<br>dauer<br>Cycle time of<br>output<br>Kontakt-<br>abstand | СУ I<br>СУ2<br>1)<br>db                      | 0.0<br>999.9s<br>0.0<br>999.9s<br>0.0<br>999.9s<br>0.0<br>999.9 | Bei schaltendem Ausgang sollte die<br>Schaltperiodendauer so gewählt<br>werden, dass einerseits durch die<br>getaktete Energiezufuhr keine unzu-<br>lässigen Istwertschwankungen ent-<br>stehen, andererseits die Schalt-<br>glieder nicht überbeansprucht wer-<br>den.<br>Abstand zwischen den beiden<br>Regelkontakten beim Dreipunktreg-<br>ler und Dreipunkt-Schrittregler |
|---------------------------------------------------------------------------------|----------------------------------------------|-----------------------------------------------------------------|----------------------------------------------------------------------------------------------------|
| Dead band                                                                       |                                              |                                                                 |                                                                                                    |
| Schalt-<br>differenz                                                            | HYS I                                        | 0.0<br><b>1.0</b><br>999.9                                      | Hysterese bei schaltendem Regler mit Pb1,2 = 0.                                                                                                    |
| Hysteresis                                                                      | HY52<br>1)                                   | 0.0<br><b>1.0</b><br>999.9                                      |                                                                                                    |
| Stellglied-<br>laufzeit                                                         | եե                                           | 5 <b>60</b><br>3000s                                            | Genutzter Laufzeitbereich des<br>Regelventils beim Dreipunkt-Schritt-<br>regler                                                                                                    |
| Valve run time                                                                  |                                              |                                                                 |                                                                                                    |
| Arbeitspunkt                                                                    | 90                                           | -100                                                            | Stellgrad bei P- und PD-Reglern                                                                                                    |
| Operating value                                                                 |                                              | +100%                                                           | (bei x=w ist y=Y0)                                                                                                    |
| Stellgrad-                                                                      | 91                                           | 0 <b>100</b> %                                                  | Stellgradbegrenzung Heizkontakt                                                                                                    |
| begrenzung                                                                      | 95                                           | -100                                                            | Stellgradbegrenzung Kühlkontakt                                                                                                    |
| Output value<br>limits                                                          |                                              | +100%                                                           | (nur bei Pb>0 wirksam!)                                                                                                    |
|                                                                                 | 1) Nur bei Dreipunktregler (Reglerausgang 2) |                                                                 |                                                                                                    |

Werkseitige Einstellungen sind fett dargestellt.

Anzeige der Parameter abhängig von Reglerart:

⇒ Kapitel 7.2 "Regler"

Kommastelle bei einigen Parametern abhängig von Geräteeinstellung:

⇒ Kapitel 7.8 "Anzeige/Bedienung/Servicezähler"

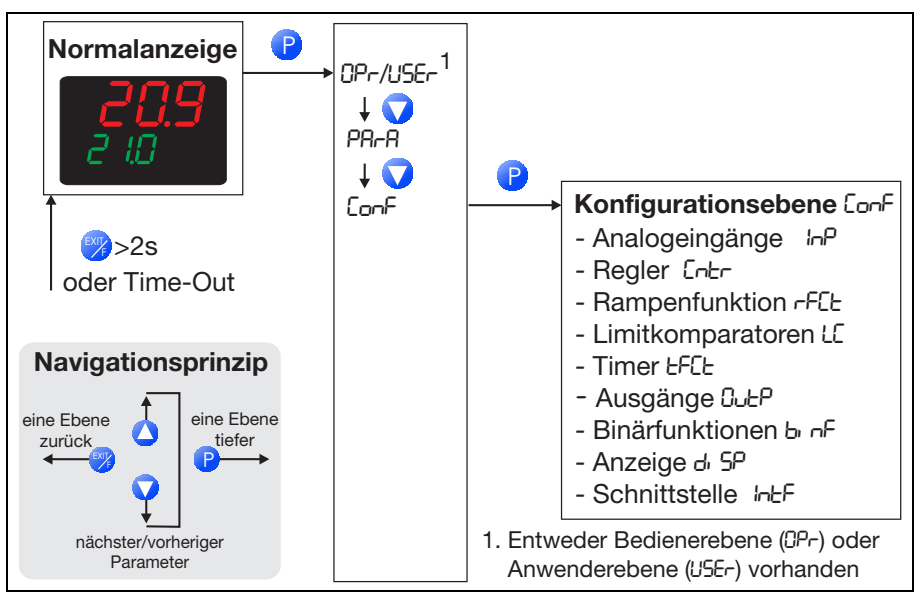

Der Zugang kann verriegelt werden.

⇒ Kapitel 4.4 "Ebenenverriegelung"

# i

### HINWEIS!

Im Gerät werden Parameter ausgeblendet, wenn die erforderliche Geräteausstattung nicht vorhanden ist. So können z. B. keine Schnittstellenparameter konfiguriert werden, wenn das Gerät keine Schnittstelle besitzt.

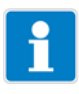

### HINWEIS!

Einige Parameter können nur im Setup-Programm eingestellt werden. Diese sind in den folgenden Tabellen in der Spalte "Parameter" mit "(Setup)" gekennzeichnet.

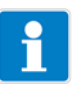

#### **HINWEIS!**

Werkseitige Einstellungen sind in den folgenden Tabellen in den Spalten "Wert/Auswahl" und "Beschreibung" fett dargestellt.

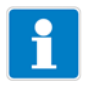

### HINWEIS!

Die Informationen im Kapitel 7.9 "Schnittstelle" werden durch eine separate Schnittstellenbeschreibung Modbus (B70.2070.2.0) ergänzt. Diese steht auf der Mini-CD als PDF-Dokument zur Verfügung.

### Analogselektor

Bei einigen Parametern in der Konfigurationsebene kann aus einer Reihe von analogen Werten ausgewählt werden. Aus Übersichtsgründen wird diese Auswahl hier einmalig dargestellt.

| Wert | Beschreibung                                |
|------|---------------------------------------------|
| 0    | abgeschaltet                                |
| 1    | Analogeingang                               |
| 2    | Istwert                                     |
| 3    | aktueller Sollwert                          |
| 4    | Rampenendwert                               |
| 5    | Rampensollwert                              |
| 6    | (reserviert)                                |
| 7    | (reserviert)                                |
| 8    | Sollwert 1                                  |
| 9    | Sollwert 2                                  |
| 10   | Reglerstellgrad (-100%+100%)                |
| 11   | Reglerausgang 1 (0+100%; z. B. "Heizen")    |
| 12   | Reglerausgang 2 (0100%; z. B. "Kühlen")     |
| 13   | Timer-Laufzeit (Zeiteinheit des Timers)     |
| 14   | Timer-Restlaufzeit (Zeiteinheit des Timers) |
| 15   | (reserviert)                                |
| 16   | (reserviert)                                |
| 17   | (reserviert)                                |

### 7.1 Analogeingang

Es steht ein Analogeingang zur Verfügung.

```
Conf -> InP ->
```

| Parameter   | Wert/<br>Auswahl | Beschreibung                              |
|-------------|------------------|-------------------------------------------|
| Fühlerart   | 0                | Widerstandsthermometer Pt100<br>3-Leiter  |
| Sensor type | 1                | Widerstandsthermometer Pt1000<br>3-Leiter |
|             | 2                | Widerstandsthermometer Pt100<br>2-Leiter  |
|             | 3                | Widerstandsthermometer Pt1000<br>2-Leiter |
|             | 4                | KTY 2-Leiter                              |
|             | 5-9              | (reserviert)                              |
|             | 10               | Cu-CuNi T                                 |
|             | 11               | Fe-CuNi J                                 |
|             | 12               | Cu-CuNi U                                 |
|             | 13               | Fe-CuNi L                                 |
|             | 14               | NiCr-Ni K                                 |
|             | 15               | Pt10Rh-Pt S                               |
|             | 16               | Pt13Rh-Pt R                               |
|             | 17               | Pt30Rh-Pt6Rh B                            |
|             | 18               | NiCrSi-NiSi N                             |
|             | 19               | NiCr-CuNi E                               |
|             | 20               | W5Re_W26Re C                              |
|             | 21               | W3Re_W25Re D                              |
|             | 22               | W3Re_W26Re                                |
|             | 23               | 020mA                                     |
|             | 24               | 420mA                                     |
|             | 25               | 010V                                      |
|             | 26               | 210V                                      |

| Parameter                                        | Wert/<br>Auswahl              | Beschreibung                                                                                                    |
|--------------------------------------------------|-------------------------------|----------------------------------------------------------------------------------------------------|
| Messwert-<br>korrektur<br>DFF5<br>Offset         | -1999<br><b>0</b><br>+9999    | Mit der Messwertkorrektur (Offset) kann ein<br>gemessener Wert um einen bestimmten<br>Betrag nach oben oder unten korrigiert<br>werden. Beispiele:<br>Messwert Offset Anzeigewert<br>294,7 +0,3 295,0<br>295,3 - 0,3 295,0<br>Sonderfall "Zweileiterschaltung":<br>Ist der Eingang mit einem Widerstands-<br>thermometer in Zweileiterschaltung<br>beschaltet dann wird hier der Leitungswi-        |
|                                                  |                               | derstand in Ohm eingestellt.                                                                                                    |
| Anzeigenanfang<br>5EL<br>Scale low level         | -1999<br><b>0</b><br>+9999    | Bei einem Messwertgeber mit Einheitssig-<br>nal wird hier dem physikalischen Signal ein<br>Anzeigewert zugeordnet.<br>Beispiel: 0 20mA = 0 1500°C.<br>Der Bereich des physikalischen Signals                                                                                                    |
| Anzeigenende<br>5EH<br>Scale high level          | -1999<br>1 <b>00</b><br>+9999 | kann um 20 % unter- bzw. überschritten<br>werden, ohne dass eine Messbereichsü-<br>ber-/-unterschreitung signalisiert wird.                                                                                                    |
| Filterzeit-<br>konstante<br>dF<br>Digital filter | 0.0<br><b>0.6</b><br>100.0    | Zur Anpassung des digitalen Eingangsfil-<br>ters (Zeit in Sekunden; 0s = Filter aus).<br>Bei einem Signalsprung werden nach 2x<br>Filterzeitkonstante 63% der Änderungen<br>erfasst (Filter 2. Ordnung).<br>Wenn die Filterzeitkonstante groß ist:<br>-hohe Dämpfung von Störsignalen<br>-langsame Reaktion der Istwertanzeige<br>auf Istwertänderungen<br>-niedrige Grenzfrequenz (Tiefpassfilter) |

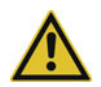

#### **VORSICHT!**

**Messwertkorrektur:** Der Regler verwendet für seine Berechnung den korrigierten Wert (= angezeigter Wert). Dieser Wert entspricht nicht dem Messwert an der Messstelle.

Bei unsachgemäßer Anwendung können unzulässige Werte der Regelgröße entstehen.

Messwertkorrektur nur im zulässigen Rahmen durchführen.

| Parameter        | Wert/<br>Auswahl         | Beschreibung                                                        |
|------------------|--------------------------|---------------------------------------------------------------------|
| Temperatur-      | 1                        | Grad Celsius                                                        |
| Einheit          | 2                        | Grad Fahrenheit                                                     |
| Uni E            |                          | Fight statistic Tenner construction                                 |
| Temperature unit |                          | Einneit für Temperaturwerte                                         |
| Korrekturwert    | 0<br><b>2000</b><br>4000 | Widerstand in Ohm bei 25°C/77°F für Füh-<br>lerart "KTY - 2-Leiter" |
|                  |                          | Einstellung im Setup-Programm                                       |
| (Setup)          |                          | (-> Analogeingang -> Analogeingang 1)                               |

### 7.2 Regler

Hier werden die Reglerart und die Eingangsgrößen des Reglers, die Sollwertgrenzen, die Bedingungen für den Handbetrieb und die Voreinstellungen für die Selbstoptimierung eingestellt.

| ConF -> | .[ntr -> |
|---------|----------|
|---------|----------|

| Parameter                           | Wert/<br>Auswahl      |   | Beschreibung                                                                                                    |
|-------------------------------------|-----------------------|---|----------------------------------------------------------------------------------------------------|
| Reglerart                           |                       | 1 | Zweipunktregler                                                                                                    |
| СЕЧР                                |                       | 2 | Dreipunktregler                                                                                                    |
| Controller type                     |                       | 3 | Dreipunktschrittregler                                                                                                    |
|                                     |                       | 4 | Stetiger Regler                                                                                                    |
| Wirksinn                            |                       | 0 | Direkt                                                                                                    |
| CACF                                |                       | 1 |                                                                                                    |
| Control direction                   |                       |   |                                                                                                    |
|                                     |                       |   | <ul> <li>(1) = Invers:<br/>Der Stellgrad Y des Reglers ist dann &gt; 0,<br/>wenn der Istwert x kleiner als der Sollwert<br/>w ist (z. B. Heizen).</li> <li>(2) = Direkt:<br/>Der Stellgrad Y des Reglers ist dann &gt; 0,<br/>wenn der Istwert x größer als der Sollwert<br/>w ist (z. B. Kühlen).</li> </ul> |
| Sollwertbegren-<br>zung Anfang      | <b>-1999</b><br>+9999 |   | Die Sollwertbegrenzung verhindert die Ein-<br>gabe von Werten außerhalb des vorgege-<br>benen Bereichs.                                                                                                    |
| SPL                                 |                       |   | Die Sollwertgrenzen sind bei der Sollwert-                                                                                                    |
| Setpoint low                        |                       |   | sam. Bei externem Sollwert mit Korrektur                                                                                                    |
| Sollwertbegren-<br>zung Ende<br>SPH | -1999<br><b>+9999</b> |   | wird der Korrekturwert begrenzt.                                                                                                    |
| Setpoint high                       |                       |   |                                                                                                    |

| Parameter                         | Wert/<br>Auswahl        | Beschreibung                                                                                                    |
|-----------------------------------|-------------------------|----------------------------------------------------------------------------------------------------|
| Istwert<br>[חר                    | (Analog-<br>selektor)   | Legt die Quelle für den Regler-Istwert fest.<br>⇒ Seite 32, Analogselektor                                                                                                    |
| Process value for controller      | Analog-<br>eingang      |                                                                                                    |
| Handstellgrad                     | -100<br>+ <b>101</b>    | Definiert den Stellgrad nach der Umschal-<br>tung in den Handbetrieb.                                                                                                    |
| (00104)                           |                         | 101 = letzter Stellgrad<br>Bei Dreipunktschrittregler:<br>0 = Stellgligd fährt zu                                                                                              |
|                                   |                         | 100 = Stellglied fährt auf<br>101 = Stellglied bleibt stehen                                                                                                    |
|                                   |                         | Einstellung im Setup-Programm<br>(-> Regler -> Handstellgrad)                                                                                                    |
| Stellgrad bei<br>Out of Range     | -100<br><b>0</b>        | Stellgrad bei einer Messbereichsüber- oder -unterschreitung.                                                                                                    |
| (Sotup)                           | +101                    | 101 = letzter Stellgrad                                                                                                    |
| (Setup)                           |                         | Bei Dreipunktschrittregler:<br>0 = Stellglied fährt zu<br>100 = Stellglied fährt auf<br>101 = Stellglied bleibt stehen                                                         |
|                                   |                         | Einstellung im Setup-Programm<br>(-> Regler -> Stellgrad bei Out of Range)                                                                                                    |
| Handbetrieb<br>(Setup)            | <b>frei</b><br>gesperrt | Wenn der Handbetrieb gesperrt ist, kann<br>über Tasten oder Binäreingang nicht in den<br>Handbetrieb umgeschaltet werden.                                                      |
|                                   |                         | Einstellung im Setup-Programm<br>(-> Regler -> Handbetrieb)                                                                                                    |
| Selbst-<br>optimierung<br>(Setup) | <b>frei</b><br>gesperrt | Ist die Selbstoptimierung gesperrt, kann<br>sie nicht über Tasten oder Binärfunktion<br>gestartet werden.<br>⇒ Kapitel 8.3 "Selbstoptimierung"                                 |
|                                   |                         | Einstellung im Setup-Programm<br>(-> Regler -> Selbstoptimierung)                                                                                                    |
|                                   |                         | Die Selbstoptimierung ist auch gesperrt,<br>wenn die Parameterebene verriegelt ist.<br>⇒ Kapitel 7.7 "Binärfunktionen"<br>⇒ Kapitel 7.8 "Anzeige/Bedienung/Ser-<br>vicezähler" |

### 7.3 Rampenfunktion

Das Gerät kann als Festwertregler mit und ohne Rampenfunktion betrieben werden.

Bei aktiver Rampenfunktion wird ein neuer Temperatur-Sollwert nicht mehr als Sprung, sondern rampenförmig angefahren. Es kann eine ansteigende oder abfallende Rampenfunktion realisiert werden. Der Rampenendwert wird durch die Sollwertvorgabe bestimmt.

| ConF -> rFCt -> | > |
|-----------------|---|
|-----------------|---|

| Parameter | Wert/<br>Auswahl | Beschreibung                                                            |
|-----------|------------------|-------------------------------------------------------------------------|
| Funktion  | 0                | abgeschaltet                                                            |
| Fn[t      | 1                | Rampe Kelvin/Minute                                                     |
| Function  | 2                | Rampe Kelvin/Stunde                                                     |
| Function  | 3                | Rampe Kelvin/Tag                                                        |
|           |                  | Der Rampenendwert kann mit den Tasten                                   |
|           |                  | 🚺 oder 🕡 verändert werden.                                              |
|           |                  | 9 <sup>1</sup> (1)<br>w1 (2)                                            |
|           |                  | w2                                                                      |
|           |                  | t1 t2 t3 t4 t5 t6 t                                                     |
|           |                  | $(1) = Sollwert \qquad (2) = Istwert$                                   |
|           |                  | t1: Netz-Ein/Rampenstart (w1 aktiv)                                     |
|           |                  | t2-t3: Netzaustall/Handbetrieb/Fühlerbruch                              |
|           |                  | 14-15: Hampenstopp                                                      |
|           |                  | io. Soliwertumschaltung auf wz<br>Über Binärfunktionen kann die Bampen- |
|           |                  | funktion angehalten, abgebrochen und neu<br>gestartet werden.           |
|           |                  | Scholar Kapitei 7.7 "Binartunktionen"                                   |

| Parameter                                | Wert/<br>Auswahl    | Beschreibung                                                                                                    |
|------------------------------------------|---------------------|----------------------------------------------------------------------------------------------------|
| Rampen-<br>steigung<br>┌ᲩʕŁ<br>Ramp rate | <b>0.0</b><br>999.9 | Betrag der Rampensteigung<br>(nur bei Funktion 1 bis 3)                                                                                                    |
| Toleranzband<br>とっしP<br>Tolerance band   | <b>0</b> 9999       | Breite des Toleranzbandes (in Kelvin) um<br>den Sollwert<br><b>0 = Toleranzband inaktiv</b><br>(nur bei Funktion 1 bis 3)<br>Bei der Rampenfunktion kann zur Überwa-<br>chung des Istwertes ein Toleranzband um<br>die Sollwertkurve gelegt werden. Bei Über-<br>schreitung der oberen oder unteren Grenze<br>wird ein Toleranzband-Signal ausgelöst,<br>das intern verwendet oder über einen Aus-<br>gang ausgegeben werden kann.<br>In dem folgenden Beispiel beträgt das<br>Toleranzband (toLP) 40K. Somit wird ein<br>Toleranzband-Signal ausgelöst, wenn der<br>Istwert um 20K größer oder kleiner als der<br>Sollwert ist.<br>w<br>↓<br>Weitere Informationen zur Verwendung des<br>Toleranzband-Signals:<br>⇒ Kapitel 7.6 "Ausgänge"<br>⇒ Kapitel 7.7 "Binärfunktionen" |
|                                          | IS!                 |                                                                                                    |

Bei Fühlerbruch oder Handbetrieb wird die Rampenfunktion unterbrochen. Die Ausgänge verhalten sich wie bei einer Messbereichsüber-/-unterschreitung (konfigurierbar).

### 7.4 Limitkomparatoren

Mit Limitkomparatoren (Grenzwertmeldern, Grenzkontakten) kann der Limitkomparator-Istwert gegenüber einem festen Grenzwert oder einem vom Limitkomparator-Sollwert abhängigen Grenzwert überwacht werden. Bei Überschreiten des Grenzwertes kann ein Signal ausgegeben oder eine geräteinterne Funktion ausgelöst werden.

Es stehen 2 Limitkomparatoren zur Verfügung (LC1, LC2).

Die Limitkomparatoren können verschiedene Schaltfunktionen haben (lk1 bis lk8). Der Wert der Schaltdifferenz (HySt) ist einstellbar und in allen Fällen symmetrisch zum Grenzwert (AL).

#### Grenzwert AL relativ zu Sollwert w

Bei den Limitkomparator-Funktionen lk1 bis lk6 wird der Istwert x auf einen einzustellenden Grenzwert AL überwacht, wobei der absolute Wert vom Sollwert w abhängig ist.

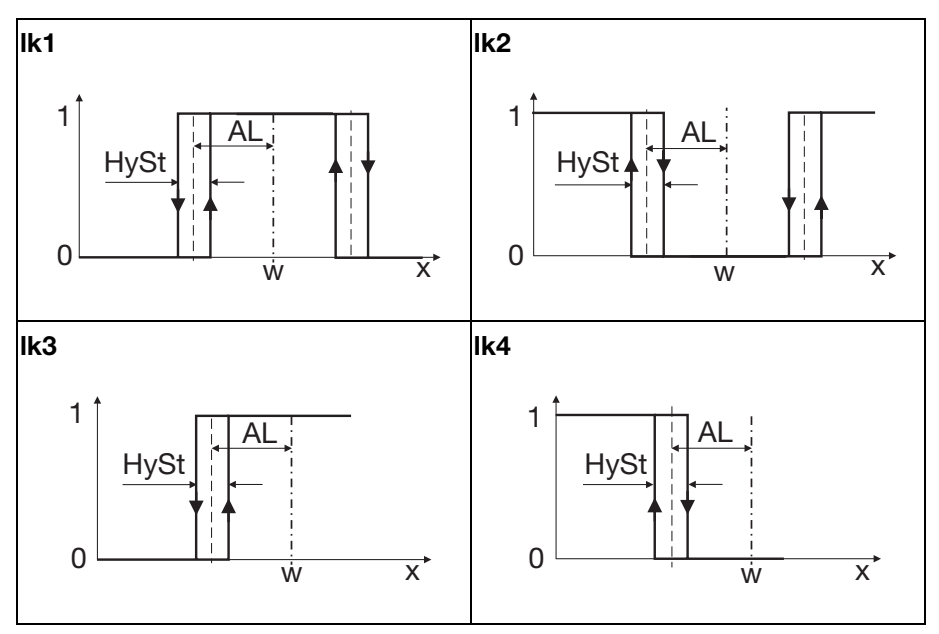

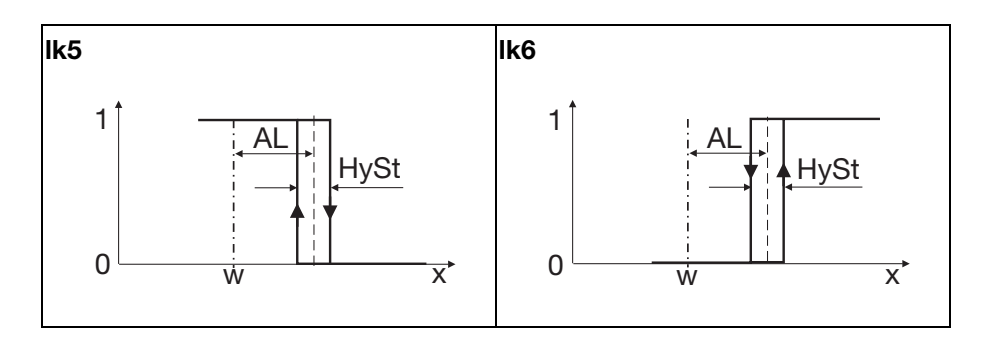

#### Fester Grenzwert AL

Bei den Limitkomparator-Funktionen Ik7 und Ik8 wird der Istwert x auf einen einzustellenden festen Grenzwert AL überwacht.

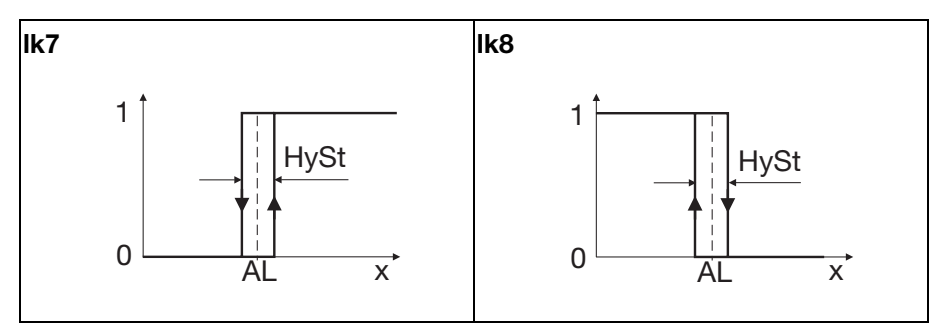

### ConF -> LC -> LC 1, LC2 ->

| Parameter | Wert/<br>Auswahl | Beschreibung  |
|-----------|------------------|---------------|
| Funktion  | 0                | ohne Funktion |
| Foft      | 1                | lk1           |
| E         | 2                | lk2           |
| Function  | 3                | lk3           |
|           | 4                | lk4           |
|           | 5                | lk5           |
|           | 6                | lk6           |
|           | 7                | lk7           |
|           | 8                | lk8           |

| Parameter                                                                   | Wert/<br>Auswahl                                             | Beschreibung                                                                                                    |
|-----------------------------------------------------------------------------|--------------------------------------------------------------|----------------------------------------------------------------------------------------------------|
| Grenzwert<br>RL<br>Alarm value<br>Schaltdifferenz<br>HYSL                   | -1999<br><b>0</b><br>+9999<br>0<br><b>1</b><br>9999          | Zu überwachender Grenzwert<br>(siehe Limitkomparator-Funktionen<br>lk1lk8: Grenzwert AL)<br>Grenzwertbereich bei lk1 und lk2: 09999<br>Schaltdifferenz zum Grenzwert<br>(siehe Limitkomparator-Funktionen |
| Hysteresis                                                                  |                                                              | IK1IK8: Hysterese HySt)                                                                                                    |
| Verhalten bei<br>Out of Range<br>A[-A<br>Response by out<br>of range        | <b>0</b><br>1                                                | ein                                                                                                    |
| Limitkompara-<br>tor-Istwert<br>LEPr<br>Limit comparator<br>process value   | (Analog-<br>selektor)<br>Istwert                             | Eingangsgröße für Limitkomparator<br>(siehe Limitkomparator-Funktionen<br>lk1lk8: Istwert x)                                                                                                    |
| Limitkompara-<br>tor-Sollwert<br>LCSP<br>Limit comparator<br>setpoint value | (Analog-<br>selektor)<br><b>aktueller</b><br><b>Sollwert</b> | Sollwert für Limitkomparator<br>(siehe Limitkomparator-Funktionen<br>lk1lk6: Sollwert w)                                                                                                    |

### 7.5 Timer

### **Timer-Signal**

Es steht ein Timer-Signal (tF1) zur Verfügung, das über Binärausgänge ausgegeben oder für interne Verknüpfungen verwendet werden kann, z. B. um den **Regler abzuschalten** (Stellgrad 0%) oder **die Sollwerte umzuschalten**.

⇒ Kapitel 7.7 "Binärfunktionen" und Kapitel 7.6 "Ausgänge"

Das Timer-Signal kann über den Parameter "SiGn" invertiert werden.

⇒ Kapitel 7.5 "Timer"

Das Timer-Signal ist entweder während der Timer läuft aktiv, oder während der Timer-Nachlaufzeit (s. u.).

### Timer-Zeit

Der Timer läuft für die eingestellte Timer-Zeit t1.

Timer-Zeit, aktuelle Timer-Laufzeit und Timer-Restzeit können in der Bediener- oder Anwenderebene angezeigt werden (Timer-Zeit kann hier auch geändert werden).

#### Timer starten

Das Startverhalten ist einstellbar und kann über Netz-Ein, Funktionstaste oder Binärsignal ausgelöst werden. Danach wird die Timer-Zeit t1 entweder sofort, oder nachdem der Istwert eine programmierbare Toleranzgrenze erreicht hat, bis auf 0 heruntergezählt. Der Timer kann angehalten (Wartezeit) oder abgebrochen werden.

### Woran sieht man, dass der Timer läuft?

Während die Timer-Zeit heruntergezählt wird, blinkt die grüne Timer-LED über dem Uhrensymbol, und falls ein Timer-Wert auf der grünen Anzeige dargestellt wird, blinkt dessen mittlerer Dezimalpunkt (xx.xx.).

#### Timer-Nachlaufzeit

Ist die Timer-Nachlaufzeit t2 aktiviert, beginnt diese nach Ablauf des Timers. Die Timer-Nachlaufzeit kann z. B. dazu benutzt werden, eine Hupe anzusteuern.

### Timer in Verbindung mit Rampenfunktion

Sollwerte können grundsätzlich auch mit der Rampenfunktion angefahren werden. Bei Timer-Funktionen mit Start über Toleranzgrenze wird nur der Sollwert (Rampenendwert) überwacht.

### Signale des Timers

Die zusätzlichen Signale "Timer läuft", "Timer wartend" und "Timer beendet" können für Binärausgänge verwendet werden.

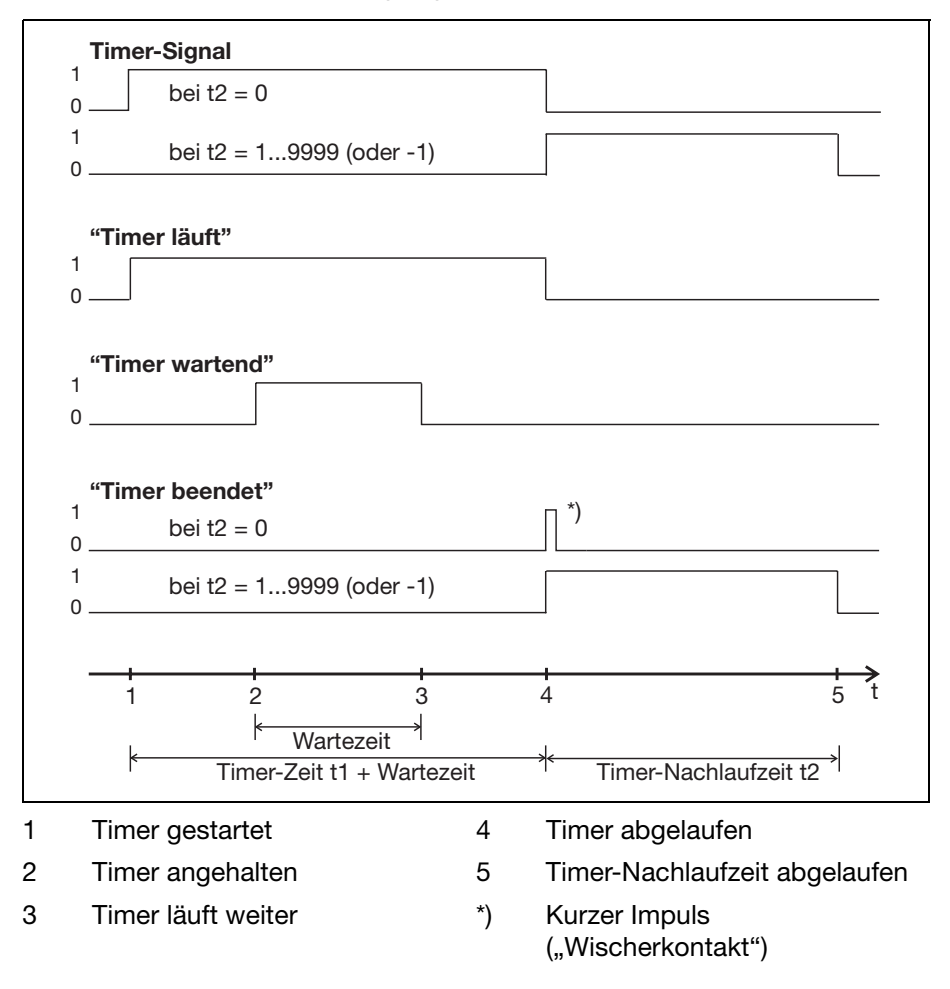

### Conf -> tf(t ->

| Parameter      | Wert/<br>Auswahl | Beschreibung                                                          |
|----------------|------------------|-----------------------------------------------------------------------|
| Funktion       | 0                | ohne Funktion                                                         |
| FnEt           | 1                | Timer                                                                 |
| Function       | 2                | Timer für zeitverzögerte Regelung                                     |
| Startbedingung | 0                | Timer wird manuell über Funktionstaste<br>oder Binärsignal gestartet. |
| Strt           | 1                | Manuell (s. o.) sowie automatischer Start                             |
| Starting       |                  | nach Netz-Ein. Neustart nach Netzausfall.                             |
| conditions     | 2                | (Restlaufzeit wird im Minutentakt gespei-<br>chert.)                  |
| Zeiteinheit    | 0                | mm.ss                                                                 |
| Uni E          | 1                | hh.mm                                                                 |
| Time unit      | 2                | hhh.h                                                                 |
| Timer-Signal   | 0                | invertiert                                                            |
| 5, 6n          | 1                | nicht invertiert                                                      |
| Timer signal   |                  |                                                                       |
| Timer-Zeit     | 00.00.           | Für diese Zeit läuft der einmal gestartete                            |
| E I            | <br>99.99.       | nmer in der angegebenen Zeiteinheit.                                  |
| Set time t1    |                  |                                                                       |

| Parameter                     | Wert/<br>Auswahl        | Beschreibung                                                                                                    |  |  |  |
|-------------------------------|-------------------------|----------------------------------------------------------------------------------------------------|--|--|--|
| Timer-Nachlauf-<br>zeit<br>と2 | -1<br><b>0</b><br>+9999 | Mit dieser Zeit (in Sekunden) kann nach<br>Ablauf der Timer-Zeit ein zeitlich begrenz-<br>tes oder quittierbares Signal ausgegeben<br>werden. |  |  |  |
| Set time t2                   |                         | 0 = abgeschaltet                                                                                                    |  |  |  |
|                               |                         | 19999 = aktiv für eingestellte Dauer                                                                                                    |  |  |  |
|                               |                         | -1 = aktiv bis Quittierung                                                                                                    |  |  |  |
|                               |                         | Quittierung:                                                                                                    |  |  |  |
|                               |                         | Bei t2 = -1 ist die Timer-Nachlaufzeit<br>unendlich lang. Das Signal muss mittels<br>Funktionstaste oder Binärsignal abgebro-<br>chen werden. |  |  |  |
| <b>Toleranzband</b><br>৮০८৮   | <b>0</b> 9999           | Die eingegebene Timer-Zeit läuft erst dann<br>ab, wenn der Istwert das Toleranzband<br>erreicht hat.                                          |  |  |  |
| Tolerance band                |                         | 0 = Start ohne Toleranzband                                                                                                    |  |  |  |
|                               |                         | Das Toleranzband (in Kelvin) ist symme-<br>trisch zum Sollwert SP.                                                                            |  |  |  |
|                               |                         | SP toll                                                                                                    |  |  |  |
|                               |                         | (1) = Start über Funktionstaste, Binärein-<br>gang oder bei Netz-Ein                                                                          |  |  |  |

### 7.6 Ausgänge

Die Konfiguration der Ausgänge des Gerätes ist unterteilt in Binärausgänge (OutL) und Analogausgang (OutA). Binärausgänge sind Relais und Logikausgang. Die Schaltzustände der Binärausgänge 1 bis 4 werden auf dem Display dargestellt (K1 bis K4).

#### Binärausgänge

Ausgang 1 (Out1) = Relais Ausgang 2 (Out2) = Relais Ausgang 3 (Out3) = Logikausgang Ausgang 4 (Out4) = Relais (Option) ConF -> OutP-> OutL ->

| Parameter       | Wert/<br>Auswahl | Beschreibung                                                                     |  |
|-----------------|------------------|----------------------------------------------------------------------------------|--|
| Binärausgang 1  | 0                | ohne Funktion                                                                    |  |
| Օսե (           | 1                | Reglerausgang 1 (werkseitig bei Out1)<br>(z. B. "Heizen", bei inversem Wirksinn) |  |
| Binary output 1 | 2                | Reglerausgang 2 (z. B. "Kühlen", s. o.)                                          |  |
|                 | 3                | Binäreingang                                                                     |  |
|                 | 4                | (reserviert)                                                                     |  |
| Binärausgang 4  | 5                | Limitkomparator 1                                                                |  |
| 8084            | 6                | Limitkomparator 2                                                                |  |
| Binary output 4 | 7                | Timer-Signal                                                                     |  |
|                 | 8                | Timer läuft                                                                      |  |
|                 | 9                | Timer beendet                                                                    |  |
|                 | 10               | Timer wartend                                                                    |  |
|                 | 11               | (reserviert)                                                                     |  |
|                 | 12               | (reserviert)                                                                     |  |
|                 | 13               | Toleranzband-Signal Rampe                                                        |  |
|                 | 14               | Rampenende-Signal                                                                |  |
|                 | 15               | Service-Alarm                                                                    |  |
|                 | 16               | (reserviert)                                                                     |  |
|                 | 17               | Tastenbetätigung                                                                 |  |
|                 | 18               | Handbetrieb                                                                      |  |

### Analogausgang

Das Gerät kann optional mit einem Analogausgang ausgestattet sein.

| Parameter                                                      | Wert/<br>Auswahl                                     | Beschreibung                                                                                                    |
|----------------------------------------------------------------|------------------------------------------------------|----------------------------------------------------------------------------------------------------|
| <b>Funktion</b><br>Fっこと<br>Function                            | (Analog-<br>selektor)<br><b>Regler-</b><br>stellgrad | Funktion des Ausgangs                                                                                                    |
| Signalart<br>5 , Бл<br>Туре of signal                          | 0<br>1<br><b>2</b><br>3                              | 010V<br>210V<br><b>020mA</b><br>420mA<br>Physikalisches Ausgangssignal                                                                                                    |
| Wert bei Out of<br>range<br>r มีมะ<br>Value by out of<br>range | <b>0</b> 101                                         | Signal (in Prozent) bei Messbereichsüber-<br>oder unterschreitung<br>101=letztes Ausgangssignal                                                                                                    |
| Nullpunkt<br>DPnE<br>Zero point                                | -1999<br><b>0</b><br>+9999                           | Einem physikalischen Ausgangssignal wird<br>ein Wertebereich der Ausgangsgröße zuge-<br>ordnet.<br>Werkseitig entspricht die Einstellung einem<br>Stellgrad von 0100 % für Regleraus-                                                                                                    |
| Endwert<br>End<br>End value                                    | -1999<br><b>100</b><br>+9999                         | gange.<br>Beim Stetigen Regler muss die Werksein-<br>stellung nicht verändert werden.<br>Beim Dreipunktregler müssen zum Kühlen<br>folgende Einstellungen vorgegeben wer-<br>den: Nullpunkt = 0 / Endwert = -100<br>Beispiel (Funktion als Messumformer):<br>Über den Analogausgang (020mA) soll<br>der Istwert (Wertebereich: 150500°C)<br>ausgegeben werden, das bedeutet:<br>150500°C = 020mA<br>Nullpunkt: 150 / Endwert: 500 |

### 7.7 Binärfunktionen

Den Binärsignalen von Binäreingang, Limitkomparatoren und Timer können Funktionen zugeordnet werden.

Außerdem können bei einer Rampenfunktion die Funktionen für Toleranzband-Signal und Rampenende-Signal definiert werden.

### Schaltverhalten

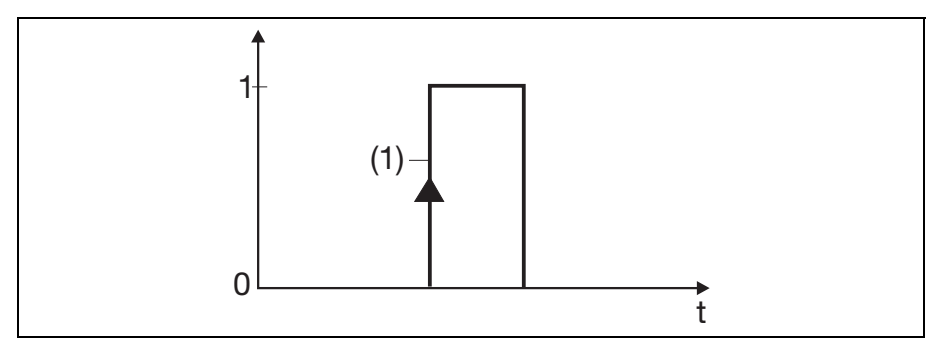

Potentialfreier Kontakt oder Schaltimpuls

0 = Kontakt offen

(1) = Einschaltflanke

1 = Kontakt geschlossen

Die folgenden Binärfunktionen reagieren auf Einschaltflanken:

- Selbstoptimierung starten, abbrechen
- Timer starten, abbrechen, starten/abbrechen

Alle übrigen Binärfunktion reagieren auf Ein- bzw. Ausschaltzustände.

### Conf -> bi nf

| Parameter              | Wert/<br>Auswahl | Beschreibung                                                                                                    |  |
|------------------------|------------------|----------------------------------------------------------------------------------------------------|--|
| Binäreingang 1         | 0                | ohne Funktion                                                                                                    |  |
| 6, -1                  | 1                | Selbstoptimierung starten                                                                                                    |  |
| -<br>Binany input      | 2                | Selbstoptimierung abbrechen                                                                                                    |  |
|                        | 3                | Umschaltung in den Handbetrieb                                                                                                    |  |
| Limit-<br>komparator 1 | 4                | Regler aus (Reglerausgänge sind abge-<br>schaltet)                                                                                        |  |
|                        | 5                | Regler einschalten                                                                                                    |  |
|                        | 6                | Verriegelung des Handbetriebs                                                                                                    |  |
| Limit                  | 7                | Rampe anhalten                                                                                                    |  |
| comparator 1           | 8                | Rampe abbrechen                                                                                                    |  |
| Limit-                 | 9                | Rampe neu starten                                                                                                    |  |
| komparator 2           | 10               | Sollwertumschaltung:<br>0/Kontakt offen=Sollwert 1 aktiv,<br>1/Kontakt geschlossen= Sollwert 2 aktiv)                                     |  |
| Limit                  | 11               | (reserviert)                                                                                                    |  |
| comparator 2           | 12               | (reserviert)                                                                                                    |  |
| ·                      | 13               | (reserviert)                                                                                                    |  |
| Timer-Signal           | 14               | (reserviert)                                                                                                    |  |
| FF I                   | 15               | (reserviert)                                                                                                    |  |
| Timer signal           | 16               | Tastaturverriegelung                                                                                                    |  |
| Endesignal<br>Rampe    | 17               | Ebenenverriegelung:<br>Die Parameter- und die Konfigurations-<br>ebene sind gesperrt.<br>Der Start der Selbstoptimierung ist<br>gesperrt. |  |
| Pamp and signal        | 18               | Anzeige aus mit Tastaturverriegelung                                                                                                    |  |
| namp enu signai        | 19               | (reserviert)                                                                                                    |  |
| Toleranzband-          | 20               | Quittierung Timer                                                                                                    |  |
| signal Rampe           | 21               | Timer starten                                                                                                    |  |
| EoLS                   | 22               | Timer abbrechen                                                                                                    |  |
| Tolerance band         | 23               | Timer anhalten                                                                                                    |  |
| signal ramp            | 24               | Timer starten/abbrechen                                                                                                    |  |

#### Weitere Funktionen im Setup-Programm

Im Setup-Programm können mehrere Binärfunktionen miteinander kombiniert werden (Auswahl unter "Zusätzliche Funktionen").

Als zusätzliche Funktion kann auch "Textanzeige" ausgewählt werden. Maximal 4 Zeichen, die mit einer 7-Segment-Anzeige darstellbar sind, können als Text vorgegeben werden (Button "Textanzeige"). Der Text wird bei aktiver Binärfunktion in der unteren Anzeige dargestellt.

### 7.8 Anzeige/Bedienung/Servicezähler

Beide Anzeigen können durch Konfiguration des Anzeigewertes, der Kommastelle und der automatischen Umschaltung (Timer) an die jeweiligen Anforderungen angepasst werden.

Das Timeout der Bedienung, die Belegung der Funktionstaste und die Ebenenverriegelung sind ebenfalls konfigurierbar.

Conf -> d: SP ->

| Parameter                        | Wert/<br>Auswahl                        | Beschreibung                                                              |
|----------------------------------|-----------------------------------------|---------------------------------------------------------------------------|
| Obere Anzeige<br>d,SU            | (Analog-<br>selektor)<br><b>Istwert</b> | Anzeigewert für die obere Anzeige                                         |
| Upper display                    |                                         |                                                                           |
| Untere Anzeige                   | (Analog-<br>selektor)                   | Anzeigewert für die untere Anzeige                                        |
| d, SL                            | aktueller                               |                                                                           |
| Lower display                    | Sollwert                                |                                                                           |
| Anzeigenwech-                    |                                         | Zeitanzeige in der unteren Anzeige (nur nach Start des Timers wirksam)    |
| Start                            | 0                                       | ohne Funktion                                                             |
| di SE                            | 1                                       | Anzeige Timer-Restzeit                                                    |
| Display change<br>to timer value | 2                                       | Anzeige Timer-Laufzeit                                                    |
| Time-out                         | 0 <b>180</b>                            | Zeitspanne in Sekunden, nach der das                                      |
| tout                             | 200                                     | zeige wechselt, wenn keine Taste gedrückt<br>wird                         |
| Netz-Ein-Verzö-<br>gerung        | <b>0</b> 9999                           | Anlaufverzögerung nach Netz-Ein in Sekunden                               |
| ErES                             |                                         | Erst nach Ablauf dieser Zeit sind alle Funk-<br>tionen des Gerätes aktiv. |
| Restart time                     |                                         |                                                                           |

| Parameter                     | Wert/<br>Auswahl | Beschreibung                                                                                                    |
|-------------------------------|------------------|----------------------------------------------------------------------------------------------------|
| Kommastelle                   | 0                | keine Nachkommastelle                                                                                                    |
| 4626                          | 1                | eine Nachkommastelle                                                                                                    |
|                               | 2                | zwei Nachkommastellen                                                                                                    |
| Decimal point                 |                  |                                                                                                    |
|                               |                  | Ist der anzuzeigende Wert mit der pro-<br>grammierten Kommastelle nicht mehr dar-<br>stellbar, wird die Anzahl der<br>Nachkommastellen automatisch verrin-<br>gert. Wird der Messwert anschließend wie-<br>der kleiner, erhöht sich die Anzahl auf den<br>programmierten Wert des Dezimalpunktes. |
| Funktionstaste<br>kurz (< 2s) |                  | Funktion, wenn die Taste in der Normalan-<br>zeige kurzeitig gedrückt wird (max. zwei<br>Sekunden)                                                                                                    |
| EAS                           | 0                | ohne Funktion                                                                                                    |
| Push time short               | 1                | Timer starten                                                                                                    |
| (< 2 sec)                     | 2                | Timer abbrechen                                                                                                    |
|                               | 3                | Timer anhalten/weiterlaufen lassen                                                                                                    |
|                               | 4                | Timer starten/abbrechen                                                                                                    |
|                               | 5                | Anzeige Timer-Wert (manuell)                                                                                                    |
| Funktionstaste<br>lang (>2s)  |                  | Funktion, wenn die Taste in der Normalan-<br>zeige länger als zwei Sekunden gedrückt<br>wird                                                                                                    |
| EASE                          | 0                | Umschaltung Handbetrieb                                                                                                    |
| Push time long                | 1                | Timer starten                                                                                                    |
| (>2sec)                       | 2                | Timer abbrechen                                                                                                    |
|                               | 3                | Timer anhalten/weiterlaufen lassen                                                                                                    |
|                               | 4                | Timer starten/abbrechen                                                                                                    |
|                               | 5                | Anzeige Timer-Wert (manuell)                                                                                                    |

| Parameter | Wert/<br>Auswahl | Beschreibung                                                                                                    |
|-----------|------------------|----------------------------------------------------------------------------------------------------|
| Ebenen-   | Keine            | Der Zugang zu einzelnen Ebenen kann gesperrt werden.                                                             |
| (Setup)   |                  | Einstellung im Setup-Programm<br>(-> Anzeige/Bedienung/Servicezähler -><br>Bedienung):                           |
|           |                  | -Keine                                                                                                    |
|           |                  | -Konfigurationsebene                                                                                             |
|           |                  | -Parameter- und Konfigurationsebene                                                                              |
|           |                  | -Bediener-, Parameter- und Konfigura-<br>tionsebene                                                              |
|           |                  | Die Einstellung ist unabhängig von der<br>Binärfunktion "Ebenenverriegelung".                                    |
|           |                  | Mit der Verriegelung der Parameterebene<br>wird auch gleichzeitig der Start der Selbst-<br>optimierung gesperrt. |

| Parameter        | Wert/<br>Auswahl    | Beschreibung                                                                                                    |  |
|------------------|---------------------|----------------------------------------------------------------------------------------------------|--|
| Serviceintervall | Anzahl:<br><b>0</b> | Grenzwert für Servicezähler<br>(bei Auswahl "Anzahl" in 1000er Schritten)                                                                                                    |  |
| (Setup)          | 9999000             | 0 = Servicezähler ausgeschaltet                                                                                                    |  |
| oCAL             | Zeit (h):<br>0…999  | Mit dem Servicezähler kann ein Binärsignal<br>hinsichtlich Anzahl (Einschaltflanke) oder<br>Zeit (Zustand EIN) überwacht werden.                                                                |  |
|                  | Zeit (d):<br>0…999  | Durch Eingabe eines Wertes > 0 wird der<br>Servicezähler gestartet. Beim Überschrei-<br>ten des Grenzwertes wird ein Signal<br>erzeugt, das auf einem Binärausgang aus-<br>gegeben werden kann. |  |
|                  |                     | Das Signal kann nur durch Zurücksetzen des Grenzwertes auf Null quittiert werden (Servicezähler ausgeschaltet).                                                                                 |  |
|                  |                     | Der Zählerstand wird einmal pro Stunde im<br>EEPROM gesichert; nach einem Netzaus-<br>fall wird mit dem zuletzt gesicherten Zäh-<br>lerstand weiter gezählt.                                    |  |
|                  |                     | Besonderheiten am Gerät bei Auswahl<br>"Anzahl" (Bedienung und Anzeige nur in<br>Anwenderebene):<br>- Wertebereich: 09999<br>(1 entspricht 1000)                                                |  |
|                  |                     | <ul> <li>Zählerstand wird in Tausend angezeigt<br/>(1 entspricht 1000); bei Zählerstand unter<br/>1000 wird 0 angezeigt.</li> </ul>                                                             |  |
|                  |                     | - Tasten 👔 + 🔼 gleichzeitig drücken:                                                                                                    |  |
|                  |                     | Der vollständige Zählerstand wird für<br>ca. 3s auf beiden Anzeigen zusammen<br>dargestellt.                                                                                                    |  |
|                  |                     | Beispiel: Zählerstand 1234567;<br>obere Anzeige = 1234,<br>untere Anzeige = 567                                                                                                    |  |
|                  |                     | Einstellung im Setup-Programm<br>(-> Anzeige/Bedienung/Servicezähler -><br>Servicezähler)                                                                                                    |  |
| Servicetvo       | Überwa-             | Auswahl der Intervall-Art                                                                                                    |  |
| (Setup)          | chung<br>Anzahl     | Einstellung im Setup-Programm<br>(-> Anzeige/Bedienung/Servicezähler -><br>Servicezähler):<br>- Überwachung Anzahl<br>- Überwachung Zeit (h)<br>- Überwachung Zeit (d)                          |  |

| Parameter                    | Wert/<br>Auswahl     | Beschreibung                                                                                                    |
|------------------------------|----------------------|----------------------------------------------------------------------------------------------------|
| Zu überwachen-<br>des Signal | Regler-<br>ausgang 1 | Auswahl des zu überwachenden Binärsig-<br>nals                                                                                                    |
| (Setup)                      |                      | Einstellung im Setup-Programm<br>(-> Anzeige/Bedienung/Servicezähler -><br>Servicezähler):<br>- Abgeschaltet<br>- Reglerausgang 1<br>- Reglerausgang 2<br>- Binäreingang<br>- Limitkomparator 1<br>- Limitkomparator 2<br>- Timer-Signal<br>- Timer läuft<br>- Timer beendet<br>- Timer beendet<br>- Toleranzbandsignal<br>- Rampenende<br>- Service-Alarm<br>- Tastenbetätigung<br>- Handbetrieb  |
| Anwenderebene<br>(Setup)     |                      | Es können bis zu acht Parameter aus den<br>verschiedenen Ebenen festgelegt werden,<br>die dann am Gerät in der Anwenderebene<br>(User) zur Verfügung stehen. Der Parame-<br>ter-Name (max. 4 Zeichen, die mit 7-Seg-<br>ment-Anzeige darstellbar sind) kann vom<br>Anwender vorgegeben werden. Ohne Vor-<br>gabe wird der im Gerät hinterlegte Name<br>angezeigt.<br>Einstellung im Setup-Programm |
|                              |                      | (-> Anzeige/Bedienung/Servicezähler -><br>Anwenderebene)                                                                                                    |

### 7.9 Schnittstelle

Für die Kommunikation mit PCs, Bussystemen und Peripheriegeräten müssen die Schnittstellenparameter für die RS485-Schnittstelle konfiguriert werden.

Conf -> Intf ->

| Parameter                 | Wert/<br>Auswahl  | Beschreibung                                                                                                    |
|---------------------------|-------------------|----------------------------------------------------------------------------------------------------|
| Baudrate                  | 0                 | 9600 Baud                                                                                                    |
| bdrt                      | 1                 | 19200 Baud<br>38400 Baud                                                                                                  |
| Baud rate                 | 2                 |                                                                                                    |
| Daten-                    | 0                 | 8 Datenbits, 1 Stoppbit, keine Parität                                                                                    |
| format                    | 1                 | 8 Datenbits, 1 Stoppbit, ungerade Parität                                                                                 |
| dFE                       | 2                 | 8 Datenbits, 1 Stoppbit, gerade Parität                                                                                   |
| Data format               | 3                 | 8 Datenbits, 2 Stoppbits, keine Parität                                                                                   |
| Geräteadresse             | 0 <b>1</b>        | Adresse im Datenverbund                                                                                                   |
| Rdr                       | 200               |                                                                                                    |
| Device address            |                   |                                                                                                    |
| Minimale Ant-<br>wortzeit | <b>0</b><br>500ms | Zeitspanne, die von der Anfrage eines<br>Gerätes in einem Datenverbund bis zur<br>Antwort des Reglers mindestens vergeht. |
| (Setup)                   |                   | Einstellung im Setup-Programm<br>(-> Schnittstelle)                                                                       |

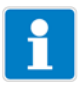

### HINWEIS!

Bei Kommunikation über die Setup-Schnittstelle ist die RS485-Schnittstelle inaktiv.

### 8.1 Technische Daten

#### **Eingang Thermoelement**

| Bezeichnung                    |        | Messbereich | Mess-<br>genauig-   | Umgebungs-<br>temperatur- |  |
|--------------------------------|--------|-------------|---------------------|---------------------------|--|
|                                | DIN EN |             | keit <sup>1</sup>   | einfluss                  |  |
| Fe-CuNi "L"                    |        | -200 +900°C | ≤ 0,25%             | 100ppm/K                  |  |
| Fe-CuNi "J"                    | 60584  | -200+1200°C | ≤ 0,25%             | 100ppm/K                  |  |
| Cu-CuNi "U"                    |        | -200 +600°C | ≤ 0,25%             | 100ppm/K                  |  |
| Cu-CuNi "T"                    | 60584  | -200 +400°C | ≤ 0,25%             | 100ppm/K                  |  |
| NiCr-Ni "K"                    | 60584  | -200+1372°C | ≤ 0,25%             | 100ppm/K                  |  |
| NiCr-CuNi "E"                  | 60584  | -200 +900°C | ≤ 0,25%             | 100ppm/K                  |  |
| NiCrSi-NiSi "N"                | 60584  | -100+1300°C | ≤ 0,25%             | 100ppm/K                  |  |
| Pt10Rh-Pt "S"                  | 60584  | 0+1768°C    | ≤ 0,25%             | 100ppm/K                  |  |
| Pt13Rh-Pt "R"                  | 60584  | 0+1768°C    | ≤ 0,25%             | 100ppm/K                  |  |
| Pt30Rh-Pt6Rh "B"               | 60584  | 0+1820°C    | ≤0,25% <sup>2</sup> | 100ppm/K                  |  |
| W5Re-W26Re "C"                 |        | 0+2320°C    | ≤ 0,25%             | 100ppm/K                  |  |
| W3Re-W25Re "D"                 |        | 0+2495°C    | ≤ 0,25%             | 100ppm/K                  |  |
| W3Re-W26Re                     |        | 0+2400°C    | ≤0,25%              | 100ppm/K                  |  |
| Vergleichsstelle: Pt100 intern |        |             |                     |                           |  |

<sup>1</sup> Inkl. Messgenauigkeit der Vergleichsstelle.

Die Genauigkeiten beziehen sich auf den maximalen Messbereichsumfang. Bei kleinen Messspannen verringert sich die Linearisierungsgenauigkeit.

<sup>2</sup> im Bereich 300...1820°C

#### **Eingang Widerstandsthermometer**

| Bezeichnung,<br>Anschlussart                                    | Messbereich | Mess-<br>genauigkeit <sup>1</sup> | Umgebungs-<br>temperatur-<br>einfluss |
|-----------------------------------------------------------------|-------------|-----------------------------------|---------------------------------------|
| Pt100 DIN EN 60751<br>2-Leiter-Anschluss<br>3-Leiter-Anschluss  | -200+850°C  | ≤ 0,4%<br>≤ 0,1%                  | 50ppm/K                               |
| Pt1000 DIN EN 60751<br>2-Leiter-Anschluss<br>3-Leiter-Anschluss | -200+850°C  | ≤ 0,2%<br>≤ 0,1%                  | 50ppm/K                               |

| Bezeichnung,<br>Anschlussart                                                                                                    | Messbereich | Mess-<br>genauigkeit <sup>1</sup> | Umgebungs-<br>temperatur-<br>einfluss |
|----------------------------------------------------------------------------------------------------|-------------|-----------------------------------|---------------------------------------|
| KTY11-6                                                                                                    | -50+150°C   |                                   | 50ppm/K                               |
| 2-Leiter-Anschluss                                                                                                    |             | ≤2,0%                             |                                       |
| Sensorleitungswiderstand: max. $30\Omega$ je Leitung bei Dreileiterschaltung                                                                                               |             |                                   |                                       |
| Mess-Strom: ca. 250µA                                                                                                    |             |                                   |                                       |
| Leitungsabgleich: Bei Dreileiterschaltung nicht erforderlich. Bei Zweileiter-<br>schaltung kann ein Leitungsabgleich durch eine Istwertkorrektur durchge-<br>führt werden. |             |                                   |                                       |

<sup>1</sup> Die Genauigkeiten beziehen sich auf den maximalen Messbereichsumfang. Bei kleinen Messspannen verringert sich die Linearisierungsgenauigkeit.

### **Eingang Einheitssignale**

| Messbereich                                                | Mess-<br>genauigkeit <sup>1</sup> | Umgebungs-<br>temperatureinfluss |
|------------------------------------------------------------|-----------------------------------|----------------------------------|
| Spannung 0(2)10V<br>Eingangswiderstand $R_E > 100 k\Omega$ | ≤ 0,05%                           | 100ppm/K                         |
| Strom 0(4)20mA<br>Spannungsabfall ≤ 2,2V                   | ≤ 0,05%                           | 100ppm/K                         |

<sup>1</sup> Die Genauigkeiten beziehen sich auf den maximalen Messbereichsumfang. Bei kleinen Messspannen verringert sich die Linearisierungsgenauigkeit.

#### Binäreingang

| Potenzialfreier Kontakt        | offen = inaktiv;              |
|--------------------------------|-------------------------------|
| (bei Typ 702071 alternativ zum | Kurzschluss gegen GND = aktiv |
| Logikausgang)                  |                               |

#### Messkreisüberwachung

Im Fehlerfall nehmen die Ausgänge definierte Zustände ein (konfigurierbar).

| Messwe              | rtgeber        | Messbereichs-<br>über-/-unter-<br>schreitung | Fühler-/<br>Leitungskurz-<br>schluss | Fühler-/<br>Leitungsbruch |
|---------------------|----------------|----------------------------------------------|--------------------------------------|---------------------------|
| Thermoe             | lement         | •                                            | -                                    | •                         |
| Widersta<br>thermom | inds-<br>ieter | •                                            | •                                    | •                         |
| Spannur             | ng 210V        | •                                            | •                                    | •                         |
|                     | 010V           | (•)                                          | -                                    | -                         |
| Strom               | 420mA<br>020mA | •<br>(•)                                     | •                                    | •                         |

• = wird erkannt - = wird nicht erkannt

(•) = nur Messbereichsüberschreitung wird erkannt

### Ausgänge

| Relais (Schließer)<br>Schaltleistung<br>Kontaktlebensdauer | 3A bei 230VAC ohmsche Last<br>350.000 Schaltungen bei Nennlast/900.000 Schal-<br>tungen bei 1A<br>310.000 Schaltungen bei Nennlast und $\cos \phi > 0,7$ |
|------------------------------------------------------------|----------------------------------------------------------------------------------------------------|
| Logikausgang<br>(bei Tvp 702071 alter-                     | 0/12V / 20mA max.                                                                                                    |
| nativ zum Binärein-                                        |                                                                                                    |
| gang)                                                      |                                                                                                    |
| Spannung (Option)                                          |                                                                                                    |
| Ausgangssignale                                            | 010V / 210V                                                                                                    |
| Lastwiderstand                                             | $R_{Last} \ge 500 \Omega$                                                                                                    |
| Genauigkeit                                                | ≤ 0,5%                                                                                                    |
| Strom (Option)                                             |                                                                                                    |
| Ausgangssignale                                            | 020mA / 420mA                                                                                                    |
| Lastwiderstand                                             | $R_{Last} \leq 500 \Omega$                                                                                                    |
| Genauigkeit                                                | ≤0,5%                                                                                                    |

## 8 Anhang

### Regler

| Reglerart        | Zweipunkt-, Dreipunkt-, Dreipunktschrittregler, |  |
|------------------|-------------------------------------------------|--|
|                  | Stetiger Regler                                 |  |
| Reglerstrukturen | P/PI/PD/PID                                     |  |
| A/D-Wandler      | Auflösung 16 Bit                                |  |
| Abtastzeit       | 250ms                                           |  |

### Timer

| Ganggenauigkeit | ±0,5% ± 25ppm/K |
|-----------------|-----------------|
|-----------------|-----------------|

### **Elektrische Daten**

| Spannungsversor-                      | AC 110240V -15/+10%, 4863Hz                                                                                                    |                      |                      |
|---------------------------------------|----------------------------------------------------------------------------------------------------|----------------------|----------------------|
| gung (Schaltnetzteil)                 | AC/DC 2030V, 4863Hz                                                                                                    |                      |                      |
| Elektrische                           | nach DIN EN 61010, Teil 1                                                                                                    |                      |                      |
| Sicherheit                            | Überspannungskate                                                                                                    | gorie III, Verscl    | hmutzungsgrad 2      |
| Leistungsaufnahme                     | max. 15VA                                                                                                    |                      |                      |
| Datensicherung                        | EEPROM                                                                                                    |                      |                      |
| Elektrischer<br>Anschluss             | Rückseitig über Schraubklemmen,<br>Leiterquerschnitt bis max. 2,5mm <sup>2</sup><br>(bei Typ 702071 bis max. 1,3mm <sup>2</sup> )<br>Montagehinweis für Leiterquerschnitte |                      |                      |
|                                       | Тур 702071 Тур 702072<br>Тур 702074                                                                                                    |                      |                      |
|                                       | eindrähtig $\leq 1,3$ mm <sup>2</sup> $\leq 2,5$                                                                                                    |                      | ≤2,5mm <sup>2</sup>  |
|                                       | feindrähtig,<br>mit Aderendhülse                                                                                                    | ≤ 1,0mm <sup>2</sup> | ≤ 1,5mm <sup>2</sup> |
| Elektromagnetische<br>Verträglichkeit | DIN EN 61326                                                                                                    |                      |                      |
| Störfestigkeit                        | Industrie-Anforderung                                                                                                    |                      |                      |
|                                       |                                                                                                    |                      |                      |

### Gehäuse

| Gehäuseart                             | Kunststoffgehäuse für den Schalttafeleinbau nach<br>DIN IEC 61554 |
|----------------------------------------|-------------------------------------------------------------------|
| Einbautiefe                            |                                                                   |
| Тур 702071                             | 90,5mm                                                            |
| Тур 702072                             | 67,0mm                                                            |
| Тур 702074                             | 70,0mm                                                            |
| Umgebungs-/Lager-<br>temperaturbereich | -5+55°C / -40+70°C                                                |
| Klimafestigkeit                        | rel. Feuchte < 90% im Jahresmittel ohne Betauung                  |
| Gebrauchslage                          | beliebig                                                          |
| Schutzart                              | nach DIN EN 60529,<br>frontseitig IP 65, rückseitig IP 20         |
| Gewicht                                |                                                                   |
| (voll bestückt)                        |                                                                   |
| Тур 702071                             | ca. 123g                                                          |
| Тур 702072                             | ca. 173g                                                          |
| Тур 702074                             | ca. 252g                                                          |

#### Schnittstelle

| Schnittstellenart | RS485              |
|-------------------|--------------------|
| Protokoll         | Modbus             |
| Baudrate          | 9600, 19200, 38400 |
| Geräteadresse     | 0255               |
| Max. Anzahl der   | 32                 |
| Teilnehmer        |                    |

# 8 Anhang

### 8.2 Alarm- und Fehlermeldungen

| Anzeige                                                            | Ursache                                                           | Fehlerbehebung                                                                              |  |
|--------------------------------------------------------------------|-------------------------------------------------------------------|---------------------------------------------------------------------------------------------|--|
|                                                                    |                                                                   | Prüfen/Instandsetzen/Tauschen                                                               |  |
| ALE                                                                | Binärfunktion, für die<br>eine Textanzeige kon-                   | Die für diesen Fall vorgesehene<br>Maßnahme durchführen                                     |  |
| (werkseitig<br>vorgegebener<br>Text, kann<br>geändert wer-<br>den) | figuriert wurde, ist<br>aktiv                                     |                                                                                             |  |
| - 1999<br>(blinkt!)                                                | Messbereichsunter-<br>schreitung des ange-                        | Liegt das zu messende Medium im<br>Messbereich (zu heiß - zu kalt?)                         |  |
| (omittel)                                                          | zeigten Wertes                                                    | Fühler auf Fühlerbruch und Fühler-                                                          |  |
| 9999                                                               | Messbereichsüber-                                                 | kurzschluss prüfen                                                                          |  |
| (blinkt!)                                                          | schreitung des ange-<br>zeigten Wertes                            | Anschluss des Fühlers und<br>Anschlussklemmen prüfen                                        |  |
|                                                                    |                                                                   | Leitung prüfen                                                                              |  |
|                                                                    |                                                                   | Prüfen, ob der angeschlossene<br>Fühler mit der konfigurierten Fühler-<br>art übereinstimmt |  |
| alle Anzeigen<br>an; untere<br>7-Segment-<br>Anzeige blinkt        | Watchdog oder Netz-<br>Ein lösen Initialisie-<br>rung aus (Reset) | Regler austauschen, wenn Initiali-<br>sierung länger als 5s                                 |  |

Unter Messbereichsüber-/-unterschreitung sind folgende Ereignisse zusammengefasst:

- Fühlerbruch/-kurzschluss
- Messwert liegt außerhalb des Fühler-Messbereichs
- Anzeigenüberlauf

### 8.3 Selbstoptimierung

### Prinzip

Die Selbstoptimierung (SO) erfolgt nach der Schwingungsmethode und ermittelt die optimalen Reglerparameter für einen PID- oder PI-Regler.

Folgende Reglerparameter werden je nach konfigurierter Reglerart bestimmt:

Proportionalbereiche (Pb), Vorhaltzeit (dt), Nachstellzeit (rt), Schaltperiodendauern (Cy), Filterzeitkonstante (dF)

In Abhängigkeit von der Größe der Regelabweichung wählt der Regler zwischen zwei Verfahren **a** oder **b** aus:

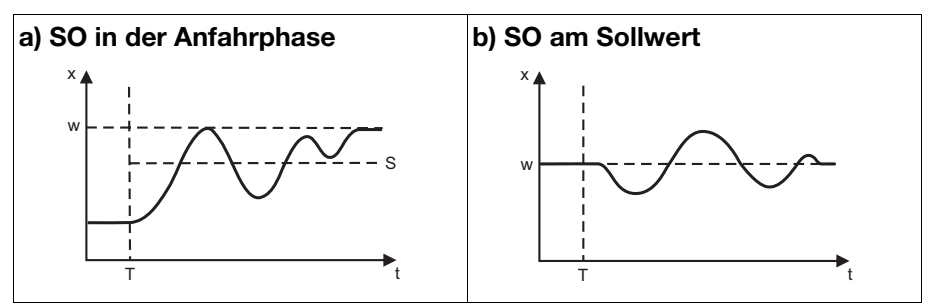

S = Schaltgerade

T = Start der Selbstoptimierung (SO)

### Voraussetzungen

Um die Selbstoptimierung starten zu können, müssen folgende Voraussetzungen erfüllt sein:

- Keine Ebenenverriegelung über Binärfunktionen (binF) aktiv
- Keine Verriegelung der Parameterebene über Setup-Programm aktiv (Anzeige/Bedienung/Servicezähler -> Bedienung -> Ebenenverriegelung)

# 8 Anhang

Darüber hinaus sollten mindestens folgende Punkte vor einem Start der Selbstoptimierung berücksichtigt bzw. geprüft und ggf. eingestellt werden:

- Ist die passende Reglerart konfiguriert?
- Reglerwirksinn überprüfen bzw. einstellen
- Lässt sich der Istwert im Handbetrieb angemessen beeinflussen?
- Vor dem Start der Optimierung auf PID-Struktur darf die Nachstellzeit (rt) nicht auf 0 eingestellt sein.
- Nur bei stetigem Regler: Die Funktion des Ausganges (OutP -> OutA) muss auf Reglerausgang 1 konfiguriert und auf 0...100% skaliert sein. Dies bedeutet: Funktion (FnCt) = Reglerausgang 1 (11) Nullpunkt (0Pnt) = 0 Endwert (End) = 100
- Nur bei Dreipunktschrittregler: Stellgliedlaufzeit (tt) ermitteln und in der Parameterebene einstellen

### Start der Selbstoptimierung

- Tasten (>2s)
   Tasten (>2s)
  - In der unteren Anzeige wird "tUnE" blinkend dargestellt.

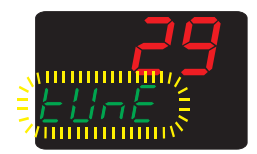

Die Selbstoptimierung ist beendet, wenn die Anzeige automatisch in die Normalanzeige wechselt. Die Dauer der Selbstoptimierung ist abhängig von der Regelstrecke.

### Abbruch der Selbstoptimierung

1. Abbrechen mit 🔼 + 🟹 (gleichzeitig)

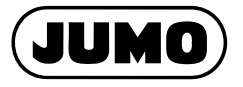

#### JUMO GmbH & Co. KG

Hausadresse: Moritz-Juchheim-Straße 1 36039 Fulda, Germany Lieferadresse: Mackenrodtstraße 14 36039 Fulda, Germany Postadresse: 36035 Fulda, Germany Telefon: +49 661 6003-727 Telefax: +49 661 6003-508 E-Mail: mail@jumo.net Internet: www.jumo.net

#### Bei technischen Rückfragen - Telefon-Support Deutschland:

Telefon: +49 661 6003-300 oder -653 oder -899 Telefax: +49 661 6003-881729 E-Mail: service@jumo.net

#### JUMO Mess- und Regelgeräte Ges.m.b.H

Pfarrgasse 48 1232 Wien, Austria Telefon: +43 1 610610 Telefax: +43 1 6106140 E-Mail: info@jumo.at Internet: www.jumo.at

#### JUMO Mess- und Regeltechnik AG

Laubisrütistrasse 70 8712 Stäfa, Switzerland Telefon: +41 44 928 24 44 Telefax: +41 44 928 24 48 E-Mail: info@jumo.ch Internet: www.jumo.ch